# スポーツ情報センター広報 第7号 2017

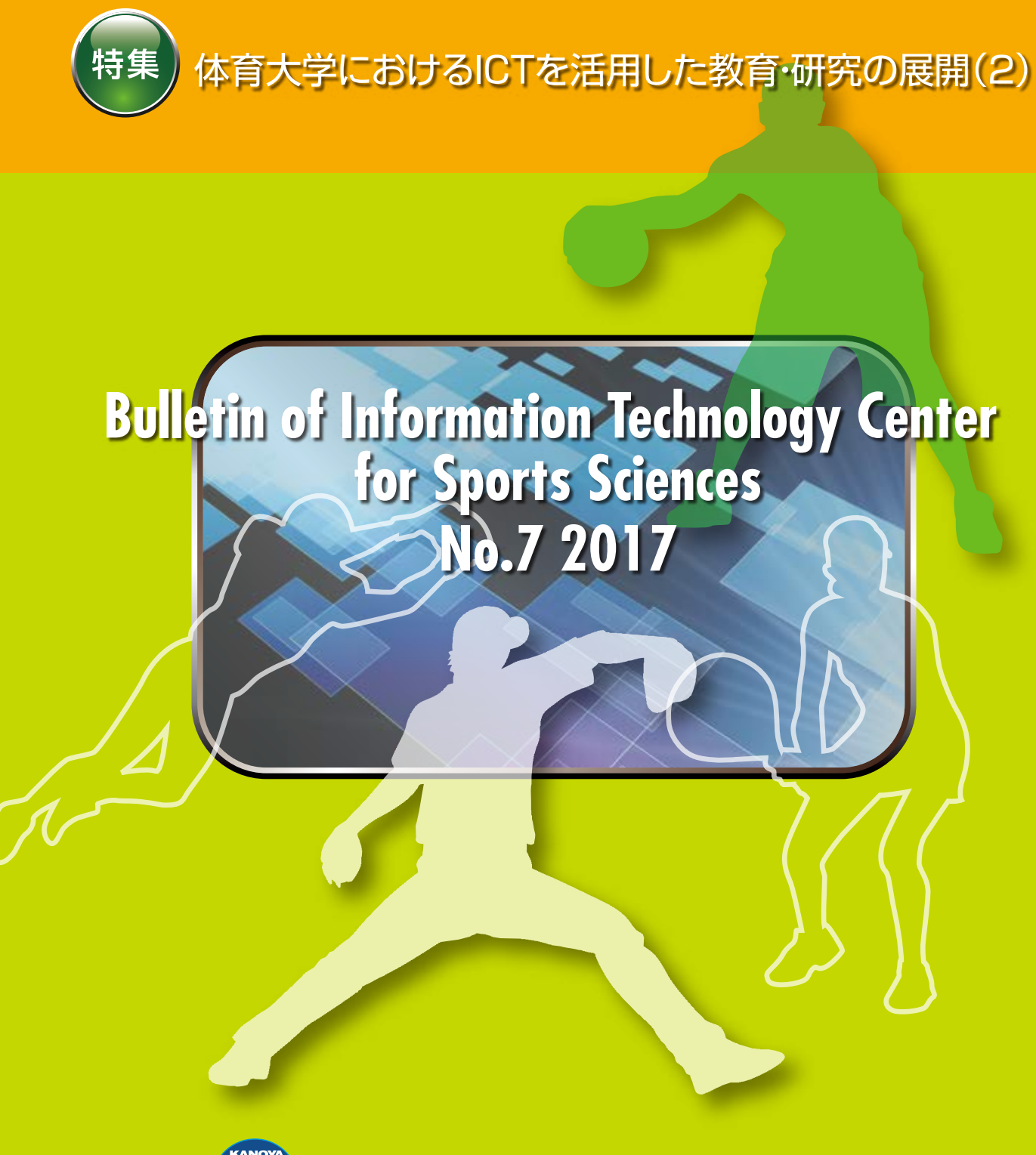

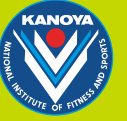

鹿屋体育大学スポーツ情報センター

## 目 次

| 巻頭言 ・・・・・・・・・・・・・・・・・・・・・・・2                                                                                                    |
|----------------------------------------------------------------------------------------------------|
| 特集<br>「体育大学における ICT を活用した教育・研究の展開 (2)」                                                                                                    |
| <ol> <li>授業でのWebClass利用・・・・・・・・・・・・・・・・・・・・・・・・・・・・・・・・・・・</li></ol>                                                                                                    |
| <ul> <li>2. タブレットの活用事例・・・・・・・・・・・・22</li> <li>01 WebClass を使った感想レポートの収集と添削 中村 勇 鹿屋体育大学スポーツ人文・応用社会科学系</li> <li>02 学習カルテを利用した実技映像データ収集の試行 高橋 仁大 鹿屋体育大学スポーツ情報センター/スポーツ・武道実践科学系</li> <li>03 AirDrop を使った授業中の動画および資料配布の活用例 小森 大輔 鹿屋体育大学スポーツ・武道実践科学系</li> <li>04 なんでんかんでん語ろう会におけるクリッカーアプリの活用 半渡 聡 鹿屋体育大学 学生スポーツ支援係</li> </ul> |
| <ol> <li>コンディション記録サービス・・・・・・・・・・・・・・・・37</li> <li>長島 未央子 庭屋体育大学 スポーツ生命科学系</li> <li>01 目標を達成するためにコンディションを「見える化」</li> <li>02 One TAP Sportsの利用手順</li> </ol>                                                                                                    |
| 4. スポーツ情報セミナー開催報告 ・・・・・・・・・・・・・・44<br>和田 智仁 鹿屋体育大学 スポーツ情報センター / スポーツ人文・応用社会科学系                                                                                                    |
| センター利用状況・・・・・・・・・・・・・・・46                                                                                                    |
| 編集後記 ・・・・・・・・・・・・・・・・・・・・・・・49                                                                                                    |

# 巻頭言

鹿屋体育大学に新設された「長期研修」制度を使って,2015年10月 から2016年9月までの1年間オーストラリアのGriffith Universityで 研修をさせていただいた.研修先として滞在したのは慣性センサーを使っ たスポーツ測定に10年以上取り組んでいるSports and Biomedical Engineering Laboratoriesという工学系の研究室であった (https:// sabellabs.com/).研修中は研究室の片隅に机を一つ借りて,同じ部屋 で研究する大学院生と一緒に活動をすることが多かった.最初は研究室 のミーティングだけで緊張していたが,徐々にメンバーとも打ち解け研 究も軌道にのってくると後半は一気に過ぎ去ってしまったという印象で あった.お互いの研究に理解が進む中で議論を行う場面が増えていくと 語学力の不足を痛感した.言いたいことが表現できず,なかなか議論を 深められないのがもどかしかった.ヨーロッパや中東,東アジアなどい ろんな国からの留学生やインターンも見かけたが,彼らは私よりずっと 上手に英語を操っていた(ように思えた).英語は継続して勉強してもっ と習得しなければと決意した.

研修中は一日中プログラムを書いたり実験データの分析をしたりと, 思う存分自分のやりたいことができた.久しぶりに大学院生に戻った気 分で嬉しかった.ただし,私が学外で好きなことに没頭している間,本 来私が鹿屋でやるべきだった多くの仕事は他の教職員に肩代わりしても らったということでもある.もちろんセンター業務についてもそうであっ た.快く送り出していただくだけでなく,実際にさまざまな業務を分担 していただいた皆様には感謝の気持ちでいっぱいである.改めてこの誌 面を借りて感謝をお伝えしたい.

オーストラリア滞在中の1年間では,研究以外にも多くのことを経験 できた.タイミングが良かったなと思ったのもいくつもあった.

本学でも 2015 年から取り組んでいるタブレット必携化であるが,ちょ うどブリスベン市の小中学校でも BYOD(Bring Your Own Device) とい う形で取り組みが始まろうとしているところであった. 2016 年からは息 子の通う公立小学校の一部クラスで試行が始まり,2017 年からは全クラ スで本格運用とのことだった(ちなみに指定機種は iPad). 試験運用前 に行われた保護者向けの説明会にも参加できた. 学校側の説明や保護者

スポーツ情報センター/スポーツ人文・応用社会科学系 和田

智仁

とのやり取りを見ていて、どの国も心配事や問題点(になりそうなこと) は一緒だなと感じた.

5年に一度という国勢調査にも当たった.しかもオーストラリア初のオ ンライン調査であった.当初 census という英単語も知らず,郵送で届い た案内は放置していたのだが,大家から提出しないと罰金もあると知ら され回答することにした.この国勢調査で対象となるのは「8月9日夜 にオーストラリアにいる人すべて」らしく,その日の夜にWebで回答す ることが推奨されていた.国勢調査を一度に行うなんてアクセスが集中 して大丈夫かなとは思ったが,当然そのくらいは想定済みだろうと指定 された夜に回答を試みた.結果は予想通り(?)の大失敗で,無事に私が回 答を入力できたのは数日後となった.さすがに罰金は請求されていない.

4年に一度のオリンピックも他国で楽しむことができた.同じ南半球 なので季節は一致したが,時差については日本と同じなのでやや厳しかっ た.地上波放送では Channel7 が 720p で 3 チャンネルの同時放送が行 われた.日本の放送に比べると画質は若干悪いと感じることもあったが, 解説者が絶叫したりタレントが出てきたりということも無く,落ち着い て見ることができた.陸上男子 100×4リレーの決勝銀メダルのシーン もリアルタイムで観戦できて家族で盛り上がった.カヌーや自転車競技, 近代 5 種など日本ではなかなか地上波ではやらない種目もゆっくりと見 ることができたが,柔道やレスリングは一度も見られなかった.

この1年間に経験した出来事を振り返ってみると実にいろいろなこと があった.他国の大学で、いちユーザーとして情報システムを利用する ことができたのも非常によい経験であった.これらの経験はセンター業 務を含むこれからの仕事で出来る限り恩返ししていきたいと考えている.

## 1. 授業での WebClass 利用 01 WebClass とは

鹿屋体育大学 スポーツ情報センター / スポーツ人文・応用社会科学系和田 智仁

WebClass は日本の大学向けに開発されている e-Learning システムで,LMS (Learning Management System) あるいは CMS (Course Management System) などと呼ばれる教育・ 学習用のシステムである. 鹿屋体育大学では 2003 年からスポーツ情報センターシステムの一部 として導入しており,以降さまざまな教育や研究で利用されている.この WebClass へは学内 外を問わず,PC やタブレット,スマートフォンなどの機器から利用できるようになっている. 図1にPC でのログイン画面を示す.

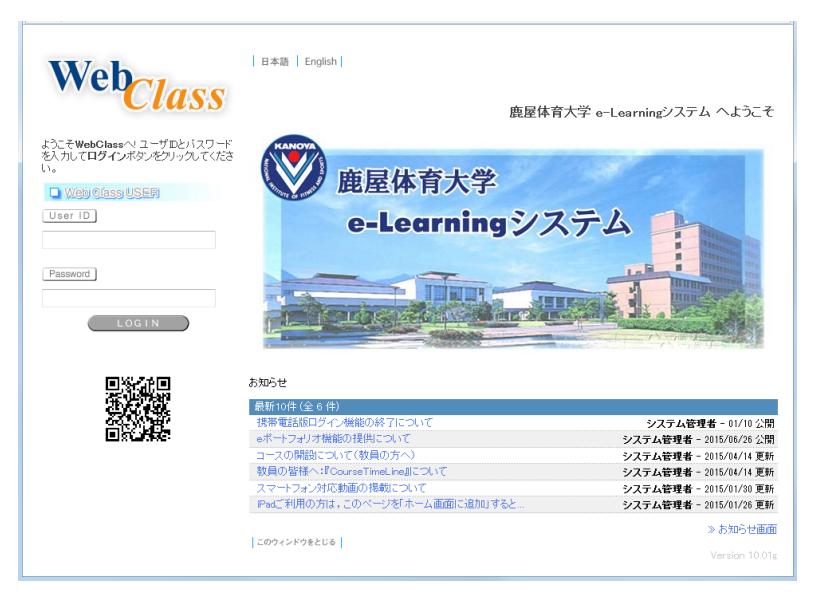

図1 WebClass ログイン画面

WebClass には大学における教育・学習のための実に様々な機能が搭載されている.非常に多 くの機能がありその全容を理解することは困難と言えるが(筆者もごく一部の機能しか知らな い),全体を理解する必要はなく自分の理解できる範囲で必要なところだけ使っていけるという ところも特徴のひとつだろう.

WebClass で使う用語として,基本中の基本として最低限覚えておきたいと言えるものは「コース」,「資料」,「テスト / アンケート」の3つである.

#### コース

WebClass でのすべての活動は「コース」の中で行われる.一般に授業科目ごとにコースが作成される(例えば「情報処理 A」).コースにはその授業を担当する教師と、科目履修する学生とが登録される.学生の登録は教員が一括して実施することも、学生自身に登録させることもできる.WebClass 特有の機能として時間割形式でのコース表示がある(図 2).WebClass にログインするとまずはこの画面から活動を行うコースを選択する.

| 。<br>》ログアウト        |            |                     |                  |           |                    |   |
|--------------------|------------|---------------------|------------------|-----------|--------------------|---|
| > コースリスト           |            |                     |                  |           |                    |   |
| » コースリスト           | 管理者        | からのお知らせ             | 新着メッセージ (1       | )         |                    |   |
|                    | 最新5件<br>お知 | ‡(全0件)<br>Dらせはありませ/ | µ<br>د           | 1         |                    |   |
| アカウントと設定           |            |                     |                  |           |                    |   |
| ≫ アカウント情報の変更       |            |                     |                  |           |                    |   |
| ≫ スマートフォン版画面に切り替える | 時間割表       | 2016 <b>-</b> 1     | ξ期 ▼             |           |                    |   |
| ≫ ショーケースポートフォリオ    |            | 月曜日                 | 火曜日              | *水曜日*     | 木曜日                | 金 |
| リンク                | 1限         |                     |                  |           |                    |   |
| ≫ スポーツ情報センター       |            | > 選択                | > 请報処理B(1)       | > 選択<br>■ | > 情報処理C            |   |
|                    | 2限         |                     | 新春メッセージ(1)<br>追加 |           | 3.E. 71U           |   |
|                    | 3限         |                     |                  |           |                    |   |
|                    | ABR        |                     |                  | × 12 m    | ・キャリアデザインIII<br>追加 |   |
|                    | HNX        |                     |                  |           |                    |   |
|                    | 5限         |                     |                  |           |                    |   |
|                    | - 28       |                     |                  |           |                    |   |

図2ログイン後のコース選択画面

担当する授業科目のコース開設は、スポーツ情報センターへの申請が必要である.これは、現 時点でWebClassの利用予定がない科目がWebClass上に現れるのを防ぐためである.全科目 で何らかの形での利用が始まれば、将来的には自動的にコースを登録していくことも可能である. なお、2017年度分からは申請手続きを簡素化する予定であるので、授業担当の先生方にはぜひ 多くのコース開設をお願いしたい.

#### 資料

授業で使う"教材"はWebClass上の「資料」と呼ばれる場所に掲載することで、学生とこ れを共有できる.教材として掲載できるものは、PDFやWord/Excel/PowerPoint などのOffice 文書、HTML 文書をはじめ、ビデオや画像、音声データも含まれる.

WebClass のもっとも基本的な利用方法の一つとして,授業で使うスライドや紙の配布資料を 「資料」として掲載し学生に提供することが挙げられる.資料の掲載には専門的な知識は全く必要なく,ファイルをWebClass にアップロードするだけである.資料は,週ごとに区分して掲載することで,見つけやすく,かつ授業で取り扱ったトピックを一覧できるなどのメリットもある(図 3).

| 資料                                    |         |
|---------------------------------------|---------|
| 》[1] 10/4 講義資料                        | 学習履歴[0] |
| 》[2] 10/11 Word復習·学習指導案               | 学習履歴[0] |
| » [3] 10/18 学習指導案・慣性センサー              | 学習履歴[0] |
| ≫[4] 10/25 標準偏差・成績処理(Excel)           | 学習履歴[0] |
| ≫[5] 11/1 成績処理                        | 学習履歴[0] |
| 》[6] 11/8 ヒストグラム (手作業)                | 学習履歴[0] |
| » [7] 11/15 ヒストグラム(2)                 | 学習履歴[0] |
| ≫[8] 11/29 調査結果の集計                    | 学習履歴[0] |
| ≫ [9] 12/6 ビボットテーブル                   | 学習履歴[0] |
| ≫ [10]12/13 散布図と相関係数                  | 学習履歴[0] |
| ≫ [11]12/20 回帰分析・中間まとめ                | 学習履歴[0] |
| 》[12] 1/10 P検摸試                       | 学習履歴[0] |
| » [13] 1/17 時系列データの分析(前編)・ビデオ共有       | 学習履歴[0] |
| » [14] 1/31 モーションキャプチャデータの処理          | 学習履歴[0] |
| » [15]2/7 モーションキャプチャデータの処理(2)・アンケート結果 | 学習履歴[0] |
| » 授業のポイント・キーワード                       | 学習履歴[0] |

図3あるコースにおける資料の例

#### 「テスト / アンケート」

ひとつ進んだ基本機能として「テスト / アンケート」がある.この機能を使えば、授業に関連 して実施する小テストやアンケートなどが Web を通じて実施できる.また、レポート収集もこ の機能の応用として可能となっている.テストの例を図4に示す.

CSIRTについて述べた以下の文章のうち,正しいものを全て選べ.

| 1. 📃 Computer Security Incident Response Teamの略称である                   |
|-----------------------------------------------------------------------|
| 2. 🔲 出来事,事件,事故,事例などの意味を持つ英単語                                          |
| <ol> <li>コンピュータやネットワーク上で問題が起きていないか監視するとともに発生した問題に対応する組織の総称</li> </ol> |
| 4. 🔲 情報セキュリティ保安上の脅威となる事象のこと                                           |
| 前のページ 次のページ                                                           |
| 終了                                                                    |

#### 図4複数選択問題の例

WebClass を使ったテスト・アンケートのメリットとしては、集計を自動的にかつリアルタイムで実施できる点にある.試験結果はすぐに集計され、学生自身にフィードバックすることもで

きる (成績公開設定した場合. 結果を隠すこともできる).

WebClass でレポート課題を集めることには多くのメリットがある.提出物はレポート課題ご とに整理されて保管される点,それらを一括してダウンロードできる点,採点結果やコメントも WebClass を通じて学生にフィードバックできる点,などである.もし,レポートを電子メール で集めている方がいたらすぐにでもWebClass に切り替えることをお勧めする.大量に届くメー ルを選り分けることも不要で,ファイル名は自動的に学籍番号と名前に置き換えられ,たとえ同 じ学生が2回レポートを提出したとしても最後の提出物だけが残り2度採点することもない.

このようにWebClassには様々な機能があり大変便利に使える.さらに、鹿屋体育大学におけるWebClass最大のメリットは、ほぼ全ての学生がこの使い方を理解しているという点にあると考えている.学生は1年前期の授業でWebClassの様々な機能を使えるように教育されているからである.したがって、これ以降は「WebClassに資料があります」、「WebClassから出しなさい」と伝えるだけで学生には通じるのである.パスワードを忘れましたという学生がいても「スポーツ情報センターに行きなさい」と言えば済む.WebClassの利用には費用もかからない.ぜひ多くの方々に利用していただきたい.

#### 追記:

WebClass に関する詳細の情報は,開発元となる以下のサイトが参考になる.特に「WebClass 主な機能のご紹介」という 20 ページの資料は各種の機能を簡単に紹介しているものであり,一読されることをお勧めしたい.

https://www.datapacific.co.jp/webclass/index.html

WebClass にログインすると画面左下のリンクからマニュアルをダウンロードすることもできる. 教員向けには「コース管理者マニュアル」というものが用意されており 100 ページ超と大きいが,より多くの機能を使ってみたいという方は印刷して手元においておくとさっと読めてよいかもしれない.

## 02 資料の掲載 ~スライド・配布資料・ビデオ~

WebClass では、授業を履修する学生に向け様々な情報を"教材"として掲載できる. 誰から でもアクセスできる一般的な Web ページなどと異なり、教材にアクセスできるのはコースに登 録されている学生のみに制限される.

教材として掲載できるのは、PDFをはじめ、Word/Excel/PowerPoint などの Office 文書、 ビデオや画像、音声の掲載も可能となっている. 学生にファイルをダウンロードさせることもで きるので、レポート課題を与える場合などにテンプレートを作成して配布することもできる.

教材はコースの中の「資料」という場所に保存される.教材として学生に提示したいデータは、 まずデータの置き場所となる「資料」を作成した後に、そこにデータをアップロードするという 手順で公開できる.

授業で使う PowerPoint のスライドを WebClass の教材として学生に提供する手順を次に紹 介する.WebClass には PowerPoint のファイルをそのまま読み込んで HTML や PDF に変換 する機能もあるが、この方法では見た目が崩れてしまうことも多い.そこで、アップロードする 前にスライドを PDF に変換してから WebClass にアップロードする方法を紹介する.PDF に するとレイアウトが崩れることはなく、またタブレットで資料を見る場合にも適している.

- 授業で使う PowerPoint ファイルを<u>別名として保存し、配布専用のPPTドキュメントを作成する</u>.授業で使うものと別ファイルとすれば,配布したくないスライドは 躊躇なく削除してしまうこともできるし,また一部の文字を隠して(あるいは削除して) "穴埋めスライド"の形にすることもできる<sup>1</sup>.
- 2. PowerPoint 上で配布用スライドが完成したら、[ファイル]>[エクスポート](または[保存と送信])>[PDF/XPSドキュメントの作成]と進み PDF 形式でスライドを保存する.特に指定せず[発行]を実施すると1つのスライドが1枚のA4 用紙に大きく作成される.タブレット画面上で資料を確認する場合にはこれが最も適していると考えられるが、学生が印刷することを考えて複数スライドを1枚の用紙として作成する場合もあるだろう.その場合、[発行]の前に[オプション]から発行対象を[配布資料]とするとよい(図1).

<sup>1</sup> 学生には iPad 上で PDF に文字を書き込むアプリも紹介している.このようなアプリを使えば、紙の資料を 配布しなくてもタブレットで穴埋めさせながらの授業も可能である.

| 😰 PDF または XPS 形式で発行                                                                                                    | 1                            |                                                                         |                    | ×                                                                                                    |  |  |  |  |  |
|----------------------------------------------------------------------------------------------------|------------------------------|-------------------------------------------------------------------------|--------------------|----------------------------------------------------------------------------------------------------|--|--|--|--|--|
| ← → · ↑ 🖹 > PC                                                                                                    | » ドキュメント                     | ~ 0                                                                     | ) F                | キュメントの検索                                                                                                    |  |  |  |  |  |
| 整理・ 新しいフォルダー                                                                                                    |                              |                                                                         |                    | לדע ? )                                                                                                    |  |  |  |  |  |
| ★ クイック アクセス     ↓     ★ フスクトップ     ★ グランロード     ★ グランロード     ↓     は グラナレ     ★     は グラナ     ↓     は グラナ     ↓     は グラナ     ↓     は グラナ     ↓     ば     ひうサ     び     は Crosoft PowerP・     ▲ OneDrive     ↓ | 名前<br>MATIAB<br>Outlook ファイル | 更新日時<br>2017/02/15 18:06<br>2017/02/15 22:21                            | 種類<br>ファイル<br>ファイル | <ul> <li>第一(1)</li> <li>第400,54F(5)</li> <li>第月(5)</li> <li>第月(5)</li> <li>第月(5)</li> <li>第月(5)</li> <li>第月(5)</li> <li>第日(5)</li> <li>第日(5)</li></ul> |  |  |  |  |  |
| ファイル名(N): プレゼン                                                                                                    | ノテーション1                      |                                                                         | -                  | 印刷対象外の情報を含める                                                                                                    |  |  |  |  |  |
| ファイルの種類(II): PDF                                                                                                    |                              |                                                                         |                    | ビドキュメントのプロバティ(R)                                                                                                    |  |  |  |  |  |
| ☑ 発作                                                                                                    | 〒後にファイルを開く( <u>E</u> )       | 最適化: ④ 標準 (オンライン発行およ<br>び印刷)(A)<br>○ 量小サイズ (オンライン発<br>行)(M)<br>オプション(Q) |                    | PPF のオプション<br>□ ISO 19005-1 に準続 (PDF/A)(1)<br>☑ フォントの理め込みが不可能な場合はテキストをビットマップに変換する(X)                                                                                                    |  |  |  |  |  |
| ▲ フォルダーの非表示                                                                                                    |                              | ツール(L)                                                                  | •                  | 発行(S) キャンセル                                                                                                    |  |  |  |  |  |

図 1 PowerPoint スライドを PDF として保存(発行)する

 次に、WebClass にアップロードする手順を紹介する.WebClass ログイン後、資料を置きたいコースに移動する.コース画面から[コンテンツ管理]>>[資料]>[新規 作成]を選択する.「資料オプション設定」画面が表示されるので、タイトルを入力し、 [資料作成:ページ編集]と進む(図2).

| 資料 オブション設定                                        |                                     |              |
|---------------------------------------------------|-------------------------------------|--------------|
| タイトルを入力し、下にある操作ボタンをクリッ<br>×説明パ注意点は、コンテンツを開始するときに説 | クしてください。<br>明として表示されます。             |              |
| 基本設定                                              |                                     |              |
|                                                   |                                     | - •          |
| (必須) タイトル 🔮                                       | 第3週 情報倫理                            | 'New'マーク 🗹 🦉 |
| アクセス制限 🍞                                          | コースメニューで表示する                        |              |
| 説明/注意点 🍞                                          | 10月20日の資料です.                        |              |
|                                                   |                                     |              |
|                                                   |                                     |              |
| [+] 教材実行時の制限                                      |                                     |              |
| [+] ベージ表示の設定                                      |                                     |              |
| [+] コース管理者に対する教材編集・成                              | <b>減閲覧制限</b>                        |              |
|                                                   | 資料作成:ページ編集 ⑦ 資料作成:一括取込/Sc<br>取り消し ⑦ | CORM教材】⑦     |

図2資料オプション設定画面

この時点で「アクセス制限」から「コースメニューで非表示にする」を選択すれば作 成途中の資料を学生から隠しておくこともできる. その他、オプション設定項目があり、公開日時を制限したりパスワードをかけたりす ることも可能であるが、特に必要なければそのまま進んで構わない.  WebClass の「資料」は「ページ」から構成される.一つのページには一つの教材(た とえば PDF ファイル)を置くことができる.ページ編集画面(図3)において,[取 り込みファイル]の[参照]をクリックし,手順2で作成した PDF ファイルを指定する. その後[保存]をクリックすることでファイルがアップロードされ,ページが完成する. 学生から見た資料画面の例を図4に示す.

| -<br>≫ ログアウト                                                             |             | 学生としてログインする                                                     | る メッセージ マイレボート                                                                          | ノート |
|--------------------------------------------------------------------------|-------------|-----------------------------------------------------------------|-----------------------------------------------------------------------------------------|-----|
| ≫ コースリスト ≫ コースメニュー ≫ 資料 作成/編集/                                           | 削除 ≫オブション設定 | >ページ編集                                                          |                                                                                         |     |
| » 情報処理B(1)                                                               | 資料 1 ページ    |                                                                 |                                                                                         |     |
| 資料 作成/編集/削除                                                              | 第1節 タイトル 🍞  | 章 タイトルに切り替え                                                     |                                                                                         |     |
| 和田 智仁さんがログイン中<br>第16週資料<br>【前のページ】 【次のページ】<br>新しいページズ2週加 創除<br>変更を保存して終了 | テキスト 🖁      |                                                                 | 変換方法<br>● HTML<br>● PDF<br>軟材の変換方法を選択し<br>でください。<br>office2007形式ファイルの変<br>機がうまくいかない場合は、 | 保存  |
| 実行時の表示形式 目次を表示する ▼<br>メニューバーを表示する ▼                                      | 取り込みファイル 🏾  | <ul> <li>●照… ファイルが選択されていません。</li> <li>◎ 添付ファイルとしても使う</li> </ul> | Omice2003形式で保存してか<br>ら変換してください。                                                         |     |
| タイトル ページ番号 ページ移動                                                         | 添付資料ファイル 🍞  | <u>参照</u> ]ファイルが選択されていません。                                      |                                                                                         |     |
| 第1節 1 1 •                                                                |             |                                                                 |                                                                                         |     |

図3資料ページの編集画面

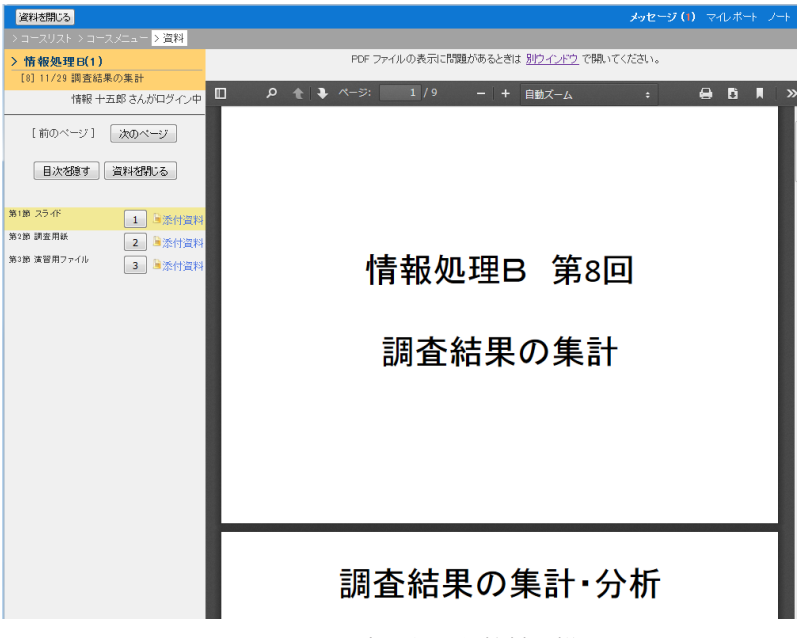

図 4 学生からみた教材の様子

なお、学生から教材がどのように見えるかを確認したい場合、WebClass 画面の右上 にある[学生としてログインする]をクリックすると、非表示の資料などが隠され、 学生と同じ画面が表示される.非表示と設定されている資料やテストなどはここには 現れない.

## 03 テストの作成

WebClassではネット上で回答できるテスト問題を作成できる.テスト問題の種類には,選択 式,記述式,順序付け,表形式など様々なスタイルを利用でき,選択肢の並べ替えやランダム出 題といったことも可能である.正答を設定すれば自動的に採点まで行われるため,試験終了直後 に学生が成績を確認することもできる.作成したテストは他のコース(例えば次年度の同じコー ス)にコピーして使うこともできるため,年々作りためていくこともできる.

テスト問題は、コース内の「テスト/アンケート」という場所に作成できる.テストの作成と 全く同じ方法で、アンケート(記名式または匿名)を設置することも可能である.以下に、テス トの作成手順を紹介する.

- WebClass ログイン後、テストを設置するコースに移動する. コース画面から [コ ンテンツ管理]>>[テスト / アンケート]>[新規作成]を選択する. 「テスト / アンケー ト オプション設定」画面が表示される.
- テストのタイトル(例えば、「小テスト1」)を入力し、種別を選択する.テストとして試用できるのは以下の二つである.詳細の説明は、入力画面上にある[?]マークをクリックすると表示される.
   ・自習用(成績公開):試験後に結果や解説が表示されるモード
   ・試験(成績非公開):コース管理者だけが成績を確認できるモードテスト問題の作成中は、学生からの不意の利用を防ぐため「アクセス制限」を「コースメニューで非表示にする」としておくとよい.
- 「教材実行時の制限」では、テストを受験する日時や回数を制限することができる.
   IP アドレス制限のところに「10.\*」と入力することで、学内 LAN からのみテストを 受けさせるように設定することもできる.
- 「問題表示」の「ページ設定」では、テスト問題を設問ごとに表示するか、複数をひ とまとめにして表示するかの設定ができる.「選択肢並べ替え」や「ランダム出題」も ここで設定する.

- 「採点・結果表示」では、「合格点」の設定ができる.回答が合格点に達すると、試験後に「よくできました」と表示される.「回答の見直しを許可」すると、そのテストを複数回受けた場合に、前回の回答が保存されている.
- 6. オプション設定が終わったら [テスト作成:問題編集]に進む.
- テストの編集画面例を図1に示す.[問題]の作成方法は幾つか用意されているが[問 題手入力]欄から入力するのが最も簡単である.
- [正答]の欄からは問題スタイル(単数選択式,複数選択式,単語/数値入力など)
   を選択し,選択子や正答を入力していく.詳細については『コース管理者マニュアル』
   をご参照いただきたい.
- 9. テストが完成したら [変更を保存して終了] しコースメニューに戻り,必ず一度自 分自身でテストを実施して内容を確認していただきたい.一旦,学生がテスト問題を 受けた後は,整合性のために問題の変更が難しい場合がある.後からの修正がないよ うに細心の注意が必要である.確認が終わった後に,再度[編集]へと進み,「アクセ ス制限」を[コースメニューで表示する]へと変更することで,学生がテストを受け られるようになる.

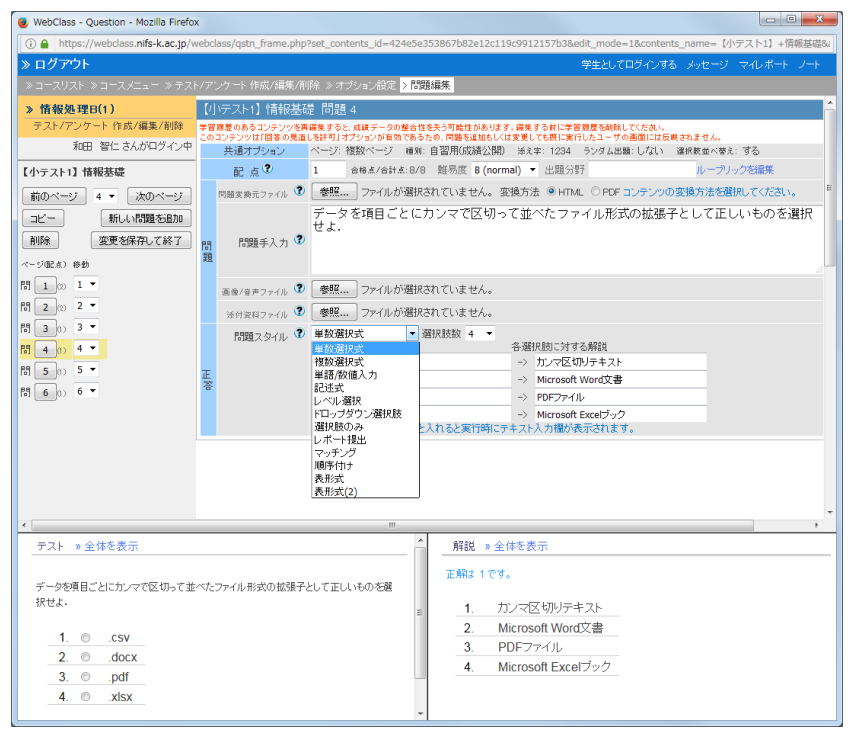

図1 テスト編集画面

## 04 レポート収集と採点

学生が作成したレポート課題などは WebClass で収集することができる. WebClass を使っ てレポートを回収するメリットには以下のようなものが考えられる.

(学生側のメリット)

- タブレットや PC で作成したレポートを紙に印刷することなくそのままアップ ロードして提出できる
- いつどのようなレポートを提出したか、自分自身で確認できる
- 採点結果やコメントなど WebClass を通じて確認できる

(教員側のメリット)

- レポートを物理的に回収,保管する必要がなくなる
- レポート課題ごとにデータが整理して保存される
- 採点結果やコメントをすぐにフィードバックできる

WebClass のレポート課題提出先は3の「テスト/アンケート」作成と同じ手順で作成できる. 「テスト/アンケート オプション設定」においては「種別」を[レポート]とする.ここで「教 材実行時の制限」の「日時制限」を[する]としてレポートの提出期限を設定すると,指定した 時間に自動的にレポートの受け付けが終了する.

レポート提出画面の編集は「テスト編集」へと進んで実施する.ここでも「テスト/アンケート」と同様の方法でレポート収集画面の編集ができる.レポート課題の編集画面を図1に示す. ここでは提出するレポートの最大ファイルサイズ (10MB が最大)の指定やファイル種類を限定することができる.

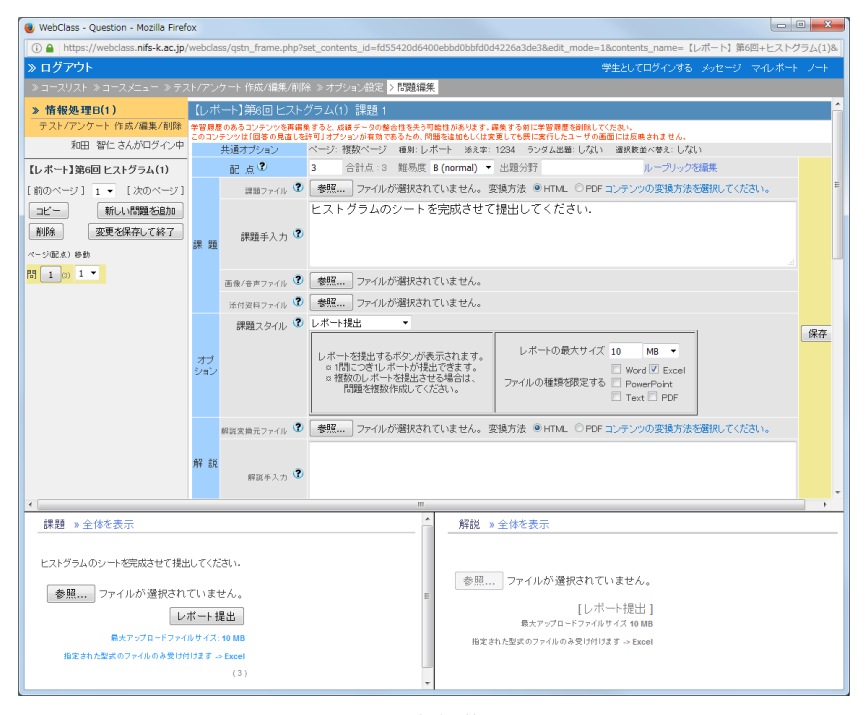

図1 テスト編集画面

レポートの回収後には、コースメニューの「成績管理」「レポートと記述式問題の採点」から 採点を行う必要がある.レポートの採点画面を図2に示す.添削手順を以下に簡単に説明する.

| 2.35                     |                                                                                 |                                                                                                    |                                                                                                    |                                                                                                    |                               |                                                                                      | 学生として42                                                                          |                                                                                                    |
|--------------------------|---------------------------------------------------------------------------------|----------------------------------------------------------------------------------------------------|----------------------------------------------------------------------------------------------------|----------------------------------------------------------------------------------------------------|-------------------------------|--------------------------------------------------------------------------------------|----------------------------------------------------------------------------------|----------------------------------------------------------------------------------------------------|
|                          | -スリスト > コースメニュ                                                                  | - >レポート/記述成                                                                                                    | 調査の接点                                                                                                    |                                                                                                    |                               |                                                                                      |                                                                                  |                                                                                                    |
| > 11<br>UR               | 報告理8(1)<br> -ト/記述式問題の福水                                                         |                                                                                                    |                                                                                                    |                                                                                                    |                               | i                                                                                    |                                                                                  | 解説 >全体を表示                                                                                                    |
|                          |                                                                                 |                                                                                                    |                                                                                                    | 和田                                                                                                    | 聖仁 さんさ                        | パログイン中                                                                               |                                                                                  |                                                                                                    |
|                          |                                                                                 | 被加张作                                                                                                    |                                                                                                    |                                                                                                    |                               |                                                                                      |                                                                                  | 参照 ファイルが選択され                                                                                                    |
|                          | テストモ                                                                            | いポート)第7回ヒス                                                                                                    | トグラム(2)                                                                                                    |                                                                                                    |                               |                                                                                      |                                                                                  | [L                                                                                                    |
|                          | 頼出 E                                                                            | 全ての現金日 *~                                                                                                    | 全ての現出日                                                                                                    | •                                                                                                    |                               |                                                                                      |                                                                                  | 載大アップロードファ                                                                                                    |
|                          | 218                                                                             | 100203720(1)                                                                                                    |                                                                                                    |                                                                                                    |                               |                                                                                      | 「いいがまだついくし」第2回とうしや                                                               |                                                                                                    |
|                          |                                                                                 | 経点液/未採点デー5                                                                                                    | 2.*                                                                                                    |                                                                                                    |                               |                                                                                      | ラム2 xisx1を完成3世禄出しな3                                                              |                                                                                                    |
|                          |                                                                                 | 「未解答」を含まない                                                                                                    |                                                                                                    |                                                                                                    |                               |                                                                                      | U.,                                                                              |                                                                                                    |
|                          |                                                                                 | 創まに視出された課                                                                                                    |                                                                                                    |                                                                                                    |                               |                                                                                      |                                                                                  | 1994 (Market State State |
|                          |                                                                                 | 全録ユーザのみ(営利                                                                                                    | 目前は含めない)                                                                                                    |                                                                                                    |                               |                                                                                      |                                                                                  | *                                                                                                    |
|                          | ユーザエ                                                                            | D                                                                                                    |                                                                                                    |                                                                                                    |                               |                                                                                      | 探点                                                                               |                                                                                                    |
|                          |                                                                                 | ワイルドカード・ 任意                                                                                                    | の一文字?で有                                                                                                    | KR.                                                                                                    |                               |                                                                                      |                                                                                  |                                                                                                    |
|                          |                                                                                 | MINUM HIS or CA                                                                                                    | LAS                                                                                                    |                                                                                                    |                               |                                                                                      |                                                                                  |                                                                                                    |
|                          |                                                                                 | Becks.                                                                                                    | ( M18224                                                                                                    | 15KK                                                                                                    |                               |                                                                                      | 提出された アレート ヒス                                                                    | トグラム 20代男性の仲長と体                                                                                                    |
| 対象:                      | 件数 55 件                                                                         |                                                                                                    |                                                                                                    |                                                                                                    |                               |                                                                                      | ファイル 重.xlsx                                                                      |                                                                                                    |
| 35                       | 減データのダウンロード<br>ポートをまとめてダウンロ                                                     | -F(rie)                                                                                                    |                                                                                                    |                                                                                                    |                               |                                                                                      | 添削ファイル 参照 ファイ                                                                    | ルが選択されていません。                                                                                                    |
|                          |                                                                                 |                                                                                                    |                                                                                                    |                                                                                                    |                               |                                                                                      |                                                                                  |                                                                                                    |
| 1214                     | 一覧を表示                                                                           | 採点結果の読み込み                                                                                                    | 参祝 ファ                                                                                                    | いいが潮沢されて                                                                                                    | いません。                         | 読込み                                                                                  | レポートへのコメントを入力で                                                                   | きます。                                                                                                    |
| Mail                     | -%88.5<br>3-7                                                                   | 採点結果の読み込み<br>氏名<br>取字部分                                                                                                    | 参照 ファ<br>レポート                                                                                                    | いんが潮沢されて<br>根出日 成品                                                                                                    | 心思世ん。<br>唐 点取                 | 統込み<br>合計                                                                            | レポートへのコメントを入力で                                                                   | きます。                                                                                                    |
| Mail                     |                                                                                 | HAMROKALA<br>氏名<br>取下部分                                                                                                    | <ul> <li>●祝二、ファ</li> <li>レポート</li> <li>ロコージョン</li> <li>ロコージョン</li></ul>                                                   | HAL日 成品<br>明出日 成品<br>016-11-29 〇<br>045.15                                                                                                    | NEUL.                         | 武込み<br>合計<br>5                                                                       | レポートへのコメントを入力で                                                                   | šž7.                                                                                                    |
| Mail<br>1                | 私を表示<br>コース<br>経点 体秘地理<br>版点 (体秘地理<br>(1)                                       | KGは果の読み込み     KG 2.一切の     KG 2.一切の     KG 2.一切の     KF 3.10     KF 333     KF 333     KF 333     KF 33     KF 34     KF 34     KF 34                                                                                                    |                                                                                                    | ペルが潮沢されて<br>相出日 成品<br>016-11-29 〇<br>045.15 〇<br>016-11-24 〇                                                                                                    | 1 dR<br>5<br>4                | <ul> <li>説込み</li> <li>部</li> <li>5</li> <li>4</li> </ul>                             | レポートへのコメントを入力で<br>配点:7 点数:5                                                      | 87.                                                                                                    |
| Mail<br>2                |                                                                                 | 1000000000000000000000000000000000000                                                                                                    | <ul> <li>●祭皿、フ</li> <li>レホーナ</li> <li>Q.11営業局<br/>時 とストグ<br/>54,201代 空</li> <li>スカイク<br/>54,201代 空</li> <li>と体室は、</li> <li>Q.11営業局<br/>日本(デクム)</li> <li>Q.11営業局<br/>日本(デクム)</li> <li>Q.11営業局<br/>日本(デクム)</li> <li>Q.11営業局<br/>日本(デクム)</li> <li>Q.11営業局<br/>日本(デクム)</li> <li>Q.11営業局<br/>日本(デクム)</li> <li>Q.11営業局</li> <li>Q.11営業局</li> <li>Q.11</li> <li>Q.11</li></ul> | +(1.4) #183h T<br>HL28 ASA<br>016-11-29 O<br>016-11-24 O<br>1.41.07 O<br>016-11-20 O<br>016-11-20 O                                                                                                    | 11度世人。<br>森 点取<br>5<br>4<br>5 | 武込み<br>合計<br>5<br>4<br>5                                                             | レポートへのコメントを入力で<br>配点:7 点数:5<br>Protice 120にして発音すると14m2<br>再提出期限 1000にして発音すると14m2 | <ul> <li>26次す。</li> <li>26次目でとおできます。</li> <li>この予生に再催したせる</li> </ul>                                                                                                    |
| Mail<br>7<br>7<br>7<br>8 | -女え表示<br>コース<br>毎点 信報志聞<br>毎点 信報志聞<br>6(1)<br>毎点 信報志問<br>6(1)<br>毎点 (1)<br>6(1) | нантоналыл<br>кантоналыл<br>канто |                                                                                                    | HLB 500<br>14123<br>500-11-29<br>500-11-29<br>500-11 | A GR<br>5<br>4<br>5<br>3      | 81222<br>1911<br>19<br>19<br>19<br>19<br>19<br>19<br>19<br>19<br>19<br>19<br>19<br>1 | レポートへのコメントを入力で<br>配点:7 点数:5<br>************************************              | <ul> <li>使存.</li> <li>保存.</li> <li>はの日年に見てとめてきます。</li> <li>この子生に再通しさせる。</li> <li>この子生に再通しさせる。</li> <li>この子生に再通しさせる。</li> <li>この子生に再通します。</li> </ul>                                                                                                    |

図2レポート採点画面

- 1. 「テスト名」からレポート課題を選択する.
- [回答を表示]をクリックすると、提出されたレポートの一覧が表示される(一覧表示 と同時にレポートの圧縮ファイルが作成されるため、レポート数によっては若干の時間 がかかる).
- 3. レポートは新しいものが上に来るように並んでいる. [ユーザ ID] 欄をクリックすると, 学籍番号順にデータが並べ替えられる.
- 4. 一覧から [採点] をクリックすると、右下に「採点」画面が現れ、レポートへのコメ ント入力や得点を入力できる.
- ファイルのダウンロードは個別に行うことも可能であるが、提出者一覧の上にある [レ ポートをまとめてダウンロード (zip)] をクリックすると、一括してレポートのダウンロー ドが可能である.一括ダウンロードしたレポートは図3のように、 通し番号\_s学籍番号\_氏名\_課題番号 というファイル名に自動変換される.筆者が採 点を行う際はこの一括ダウンロードファイルを順番に見ながら、採点を行っている.

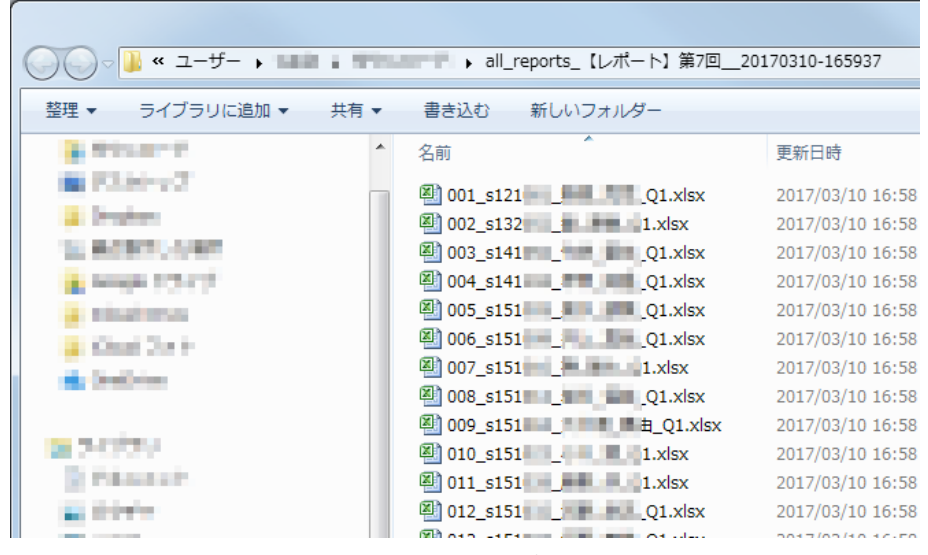

図3一括ダウンロードしたレポートのファイル名

 学生が間違ったファイルを提出していたりすることもある.再提出させたい場合には、 採点欄の「再提出期限」を設定すると、全体のメ切日時に関わらず、特定の学生にのみ レポートを再提出させることも可能である.

## 05 出席状況の管理

WebClass には、学生ごとの出席状況を記録し集計するための『出席管理』機能がある.これ を利用すると出席状況がWebClass によって自動的に集計され、教員はこれを一覧でリアルタ イムに確認できるようになる.出席管理機能を使用する際の流れは以下のようになる.

- 教員は、WebClassのコースメニューから「出席管理」「設定/ログの確認」と進み、[授業のコマ数]と[必要出席数]を設定する(図1).この作業はコースごとに一度だけ行えばよい.
- 教員は、授業時間が始まってから「出席管理」「設定/ログの確認」と進み、該当する
   回の「出欠確認」を[公開する](図1).この作業によって学生が出席データを送信で
   きるようになる.
- 3. 学生は、授業時間中に「出席管理」「出席データの送信/確認」メニューから、該当す る回の[出席データを送信する].
- 学生から提出された出席の状況は WebClass に蓄積される.
   教員は、全学生の全ての出席状況を「出席管理」「出席状況一覧/修正」メニューから確認できる(図2).また、学生は自分自身の出席状況を「出席管理」「出席データの送信/確認」から確認できる.

学生は、授業中にタブレットや PC,スマートフォンなどを使って WebClass にログインし、 出席データを送信する.ほとんどの学生が1年前期の授業で出欠確認の具体的な手順を習得し ているため、教員は手順について細かく指示する必要はない.

| » ログアウト                            |                         |             | 学生としてログイ                                   | ンする メッセージ                      | マイレポート     |
|------------------------------------|-------------------------|-------------|--------------------------------------------|--------------------------------|------------|
| » コースリスト <mark>&gt; コースメニュー</mark> |                         |             |                                            |                                |            |
| » 情報処理B(1)                         |                         |             |                                            | »⊐-7                           | メニューに戻る    |
| 和田 智仁 さんがログイン中                     |                         |             |                                            | 》 再表示                          | 7          |
| [+] コンテンツ管理                        | 出席の設定/ログの確認             | 8           |                                            |                                |            |
| [-]出席管理                            | この 授業の コマ 数             | 15コマ - 必要出席 | 数 10 回 🔹 🚦                                 | 出席数を更新する                       |            |
| ≫ 設定 / ログの確認<br>≫ 出席状況一覧 / 修正      | コンテン<br>回数<br>パスワ<br>利限 | ード IPアドレス制限 | 開始 - 終了時刻                                  | 状態 編集                          | € 履歴       |
| [+] 成績管理                           | ≫ 出欠  1回<br>確認          | 10.*        | 出席扱い:今から<br>無制限 ▼ 分間                       | 非公開中 [編<br>公開する 集]             | 履歴<br>[42] |
| [+] メンバー管理                         | 第1週                     |             | 遅刻扱い:その後<br>- → 分間                         |                                |            |
| [+] コース管理                          | » 出欠  1回<br>確認          | 10.*        | 出席扱い:今から<br>無制限 ▼ 分間                       | 非公開中 [編<br>公開する <sup>集</sup> ] | 履歴<br>[52] |
| [+] e ポートフォリオ                      | 第 2 週                   |             | 遅刻扱い:その後<br>- → 分間                         |                                |            |
| [+] 字省フフルァ<br>[+] 表示切替             | ≫ 出欠 1回<br>確認<br>第 3 週  | 10.*        | 出席扱い:今から<br>無制限 ▼ 分間<br>遅刻扱い:その後<br>- ▼ 分間 | 非公開中 [編<br>公開する 集]             | 履歴<br>[53] |
|                                    | » 出欠 1回<br>確認<br>第 4 週  | 10.*        | 出席扱い:今から<br>無制限 ◆ 分間<br>遅刻扱い:その後           | 非公開中 [編<br>公開する 集]             | 履歴<br>[52] |

図1 管理者向け出席の設定/ログの確認画面

| 出席状況一覧 – 情報処理B(1) |                                     |               |         |         |         |         |           |         |           |         |         |          |          |          |          |          |          |            |            |            |     |
|-------------------|-------------------------------------|---------------|---------|---------|---------|---------|-----------|---------|-----------|---------|---------|----------|----------|----------|----------|----------|----------|------------|------------|------------|-----|
| 出席情報              | 出席情報をCSVファイルで一括読込み 選択して下さい ▼ この週を選択 |               |         |         |         |         |           |         |           |         |         |          |          |          |          |          |          |            |            |            |     |
| > 出席一覧のダウンロード     |                                     |               |         |         |         |         |           |         |           |         |         |          |          |          |          |          |          |            |            |            |     |
|                   | ユーザロ                                | D             |         |         |         |         | 9.        | イルドカ    | - 6 *     | 任意の     | 一文字     | ?で指え     | 包.複数     | の条件      | t or र   | 連結.      |          |            | 再表         | 銢          |     |
| Mail              | 氏名                                  | ユーザID<br>数字部分 | 出欠確認第1週 | 出欠確認第2週 | 出欠確認第3週 | 出欠確認第4週 | 出欠確認第 5 週 | 出欠確認第6週 | 出欠確認第 7 週 | 出欠確認第8週 | 出欠確認第9週 | 出欠確認第10週 | 出欠確認第11週 | 出欠確認第12週 | 出欠確認第13週 | 出欠確認第14週 | 出欠確認第15週 | 出席回<br>数   | 遅刻回<br>数   | 欠席回<br>数   | 合計  |
|                   |                                     |               |         |         |         |         |           |         |           |         |         |          |          |          |          |          |          | <b>.</b> . | <b>. .</b> | <b>A V</b> |     |
|                   | 5                                   | 七席            | 47      | 52      | 54      | 52      | 53        | 50      | 52        | 52      | 52      | 52       | 53       | 29       | 46       | 47       | 53       | 744        |            |            |     |
|                   | j<br>,                              | 屋刻<br>F 度     | 0       | 0       | 0       | 0       | 0         | 0       | 0         | 0       | 0       | 0        | 0        | 0        | 0        | 0        | 0        |            | 0          | 171        |     |
| V                 |                                     | s1            | 未       | 10      | 10      | 10      | 10        | 10      | 10        | *       | 10      | 未        | 10       | 10       | 未        | 10       | 10       | 11         | 0          | 4          | 110 |
| V                 | 0.052                               | s1            | 10      | 10      | 10      | 10      | 10        | 10      | 10        | 10      | 10      | 10       | 10       | 未        | 10       | 10       | 10       | 14         | 0          | 1          | 140 |
| 1                 | 10.000                              | s141          | 10      | 10      | 10      | 未       | 10        | 10      | 未         | 10      | 10      | 10       | 未        | 10       | 10       | 未        | 10       | 11         | 0          | 4          | 110 |
| <b>V</b>          | 10.00                               | s141          | 10      | 10      | 10      | 未       | 10        | 10      | 未         | 10      | 10      | 未        | 未        | 10       | 10       | 10       | 10       | 11         | 0          | 4          | 110 |
| 1                 | 10.000                              | s151          | 10      | 10      | 10      | 10      | 10        | 10      | 10        | 10      | 10      | 10       | 10       | 未        | 10       | 10       | 10       | 14         | 0          | 1          | 140 |
| 1                 | No. 201                             | s151          | 10      | 10      | 10      | 10      | 10        | 未       | 10        | 10      | 10      | 10       | 10       | 未        | 10       | 10       | 10       | 13         | 0          | 2          | 130 |
| <b>V</b>          | 1.12                                | s151          | 10      | 未       | 10      | 10      | 10        | 10      | 10        | 10      | 10      | 10       | 10       | 未        | 10       | 10       | 10       | 13         | 0          | 2          | 130 |
| 1                 | 44 C.L.                             | s151          | 10      | 未       | 10      | 10      | 10        | 10      | 10        | 10      | 10      | 10       | 10       | 未        | 10       | 10       | 10       | 13         | 0          | 2          | 130 |
| <b>V</b>          | 1112 814                            | s151          | 10      | 10      | 10      | 10      | 10        | 10      | 10        | 10      | 10      | 10       | 10       | 10       | 10       | 10       | 10       | 15         | 0          | 0          | 150 |
| <b>V</b>          | 10.000                              | s151          | 10      | 10      | 10      | 未       | 10        | 10      | 未         | 10      | 10      | 未        | 10       | 未        | 未        | 10       | 10       | 10         | 0          | 5          | 100 |
| <b>V</b>          | 10.00                               | s151          | 10      | 10      | 10      | 10      | 10        | 未       | 10        | 未       | 10      | 未        | 10       | 未        | 10       | 10       | 10       | 11         | 0          | 4          | 110 |
| <b>V</b>          |                                     | s151          | 未       | 10      | 10      | 10      | 10        | 10      | 10        | 10      | 10      | 10       | 10       | 未        | 未        | 10       | 10       | 12         | 0          | З          | 120 |
| <b>v</b>          | 10.00                               | s151          | 10      | 10      | 10      | 10      | 未         | 10      | 10        | 10      | 10      | 10       | 10       | 10       | 10       | 10       | 10       | 14         | 0          | 1          | 140 |
| V                 | 12.24                               | s151          | 未       | 10      | 10      | 10      | 10        | 10      | 10        | 10      | 10      | 10       | 10       | 10       | 10       | 10       | 10       | 14         | 0          | 1          | 140 |
|                   |                                     |               |         |         | _       |         |           |         |           |         |         |          |          |          |          |          |          |            |            |            |     |

図2 教員用の出欠状況一覧画面

ただし、点呼や紙を使って出欠を確認するのと同様に、WebClassを使った出欠確認も完全な ものとは言えない.不正をなるべく少なくするために、以下のような工夫を行うこともできるよ うになっている.最低でも1番目は実施した方がよいと考えられるが、その他も必要に応じて とり入れるとよいと考えられる.

- [開始-終了時刻]:出席データを送信する時刻を制限するもの.教員は授業中の任意の時点で「これから WebClass で出欠をとる」旨をアナウンスした後,10分間程度の制限時間を設定し[公開する]ことができる.これによって時間が経過すると自動的に出席データ送信が締め切られる.
- [IPアドレス制限]:学生が接続に使用する機器の IP アドレスを制限するもの.ここ に 10.\* と入力しておくと、学内ネットワークからのみ出席データが送られるように なる.ただし、教室に居る学生がスマートフォンと携帯電話回線を使って接続するよう な場合、この学生は出席データを送信できないので注意が必要である.また、学内ネッ トワークという括りでの制限であり、データ送信可能な教室を指定するといったことは 不可能である.
- [パスワード]:出席データを送信するためのパスワードを指定するもの.ここにパス ワードを設定すると、学生はデータ送信の際にパスワード入力が求められる. 複雑なものではなく、その日の授業トピックに対応するようなパスワードを設定すると よい(例えば、olympic, vo2max, tablet など).

これまでの運用の経験上,「データを送信し忘れた」「時間に間に合わなかった」という学生 が必ず発生する.このような場合,教員は個別に事情を確認の上,データを修正する必要がある. 修正は教員が図2の出席状況一覧の[未]となっている箇所をクリックすることで手軽に実施で きる.ただ,申告した学生が実際に授業に出席していたかどうかはわからない場合がほとんどで あり,筆者は学生からの申告があった場合には基本的に修正に応じることにしている.まれに学 生自身がどの回を休んだかはっきり覚えていない場合もあり,そのような際にはWebClassの 活動ログを調べ,学生が授業中にWebClassにアクセスしたかどうかなどを併せて確認してい くこともある.

<sup>1</sup> 学内では一部を除き 10 で始まるプライベート IP アドレスを使用している. 学生が使用する IP アドレスはほぼこれに該当するため, 10.\* と記述することで学内からの接続に制限できる.

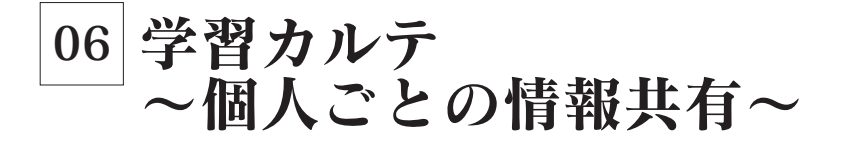

一般的にWebClass での情報共有は、一人の教員が複数の学生に対して"一対多"の形で行われる.そのため学生と個別に共有したい情報(例えば成績)は、『資料』として提供することはできない.そこでWebClass では『学習カルテ』という機能を提供しており、これにより教員と学生一人一人との間での情報共有を可能としている.これは病院の"カルテ"のようなものと理解するとよいが、同じコースの他者からのプライバシーを守りつつ、個人的な情報を教員と学生間とで共有できる仕組みである.そのため、最終成績の一斉通知といった目的にも学習カルテは利用できる.

学習カルテには様々な利用方法が考えられるが、ここでは"ミニッツペーパー"としての利用 について紹介する.ミニッツペーパーとは、授業終了直前の短い時間に記述される感想などのた めの質問紙のことで、学習者への振り返りを促したり、学生から教員へのフィードバックとした りすることができる.

このミニッツペーパーをWebClassで実現する場合には、学習カルテを利用するのが最も適している.学習カルテではアンケート機能と異なり、学生自身が過去の入力項目を一覧として振り返ることができ、またアンケートに比べて作成も容易であるという利点がある.

筆者が担当する授業科目では、「授業の記録(毎週記入しよう!)」という名称の学習カルテ を設置している.図1に学習カルテの編集画面を示す.このように週ごとの入力項目を設定し、 授業の終わりの時間を使って簡単にその授業で学んだことやその感想を記入してもらった.図2 は学生側のPC用入力画面である.このように学生は過去の入力内容を見ながら、その週の振り 返りを行うことができる.学習カルテを使うと、必要に応じて教員がコメントを追加することも できる.筆者が担当する授業は多人数授業であったため個別にコメントを入れることはあまりで きなかったが、それでも学生が授業をどのように捉えていたか、どの点を授業のポイントとして いるかなどを概観することができ有意義であると感じた.

|      | 項目番号 |   |      |                     |                            |     |       | Author   |          | Observer |             | Us       | er:          |
|------|------|---|------|---------------------|----------------------------|-----|-------|----------|----------|----------|-------------|----------|--------------|
|      |      |   | 番号   | 項目名                 | 形式                         | 選択肢 | データ属性 | 表示▼      | 編集       | 表示☑      | 編<br>集<br>☑ | 表示☑      | 編集           |
|      | 1    | • | Сору | [1] オリエンテーション       | 自由記述(編集可能 ▼                |     | 共通 ▼  | <b>V</b> | 1        | <b>V</b> | <b>V</b>    | <b>V</b> | <b>V</b>     |
|      | 2    | • | Сору | タイビング結果4/20 (数      | 単語/数値入力 ▼                  |     | 共通 ▼  | <b>V</b> | <b>V</b> | <b>V</b> | <b>V</b>    | <b>V</b> | <b>V</b>     |
|      | 3    | • | Сору | [2] タイビング基礎(4月      | 自由記述 <mark>(</mark> 編集可能 ▼ |     | 共通 ▼  | <b>V</b> | <b>V</b> | <b>V</b> | <b>V</b>    | <b>V</b> | <b>V</b>     |
|      | 4    | • | Сору | [3] iPadメール・コンピュ    | 自由記述(編集可能▼                 |     | 共通 🔻  | V        | <b>V</b> | <b>V</b> | V           | <b>V</b> |              |
|      | 5    | - | Сору | [4] パスワード・Word掲     | 自由記述 <mark>(</mark> 編集可能 ▼ |     | 共通 ▼  | <b>v</b> | <b>V</b> | <b>v</b> | <b>V</b>    | 1        | <b>V</b>     |
|      | 6    | • | Сору | [5] iPad+PDF• Word基 | 自由記述(編集可能 ▼                |     | 共通 ▼  | <b>V</b> | <b>V</b> | <b>V</b> | V           | <b>V</b> |              |
|      | 7    | • | Сору | [6] Word基礎(3)レポ     | 自由記述(編集可能▼                 |     | 共通 🔻  | <b>V</b> | 1        | 1        | 1           | <b>V</b> | V            |
| 新規作成 | 8    | • | Сору | [7] クラウドコンピューラ      | 自由記述 <b>(</b> 編集可能 ▼       |     | 共通 ▼  | <b>V</b> | <b>V</b> | <b>V</b> | V           | <b>V</b> | <b>V</b>     |
|      | 9    | • | Сору | [8] Word補足(図)·生     | 自由記述 <b>(</b> 編集可能 ▼       |     | 共通 ▼  | 1        | <b>V</b> | <b>V</b> | V           | <b>V</b> | $\checkmark$ |
|      | 10   | • | Сору | Π依存について             | 自由記述(編集可能▼                 |     | 共通 ▼  | <b>V</b> | V        | <b>V</b> | V           | <b>V</b> | <b>V</b>     |
|      | 11   | • | Сору | [9] Excel基礎(1) 6月;  | 自由記述(編集可能 ▼                |     | 共通 ▼  | 1        | 1        | 1        | 1           | <b>v</b> | <b>V</b>     |

図1 ミニッツペーパーとして利用した学習カルテの例

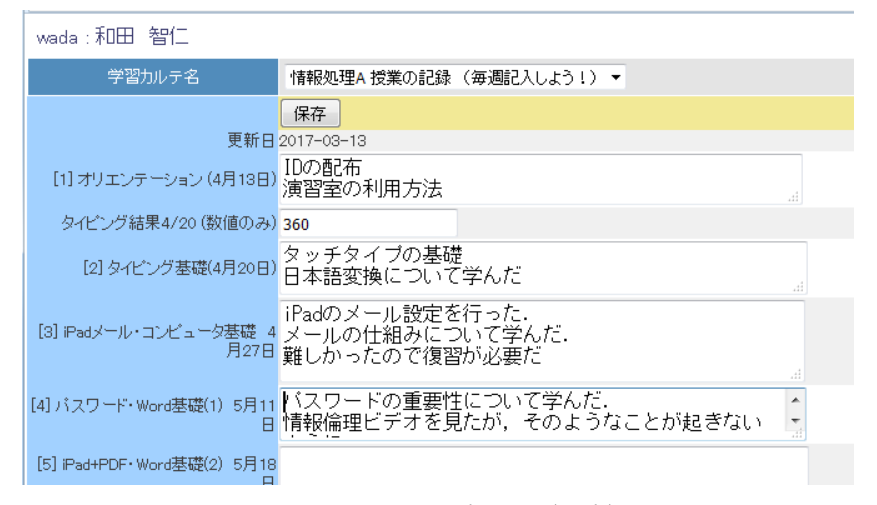

図2学習カルテ入力画面(学生)

学習カルテは、「テスト/アンケート」の教材として作成できる.「テスト/アンケート」作成 時に「オプション設定」から「種別」として[学習カルテ]を選択し、編集画面に進むと図3の 学習カルテ作成画面が表示される.ここで項目名と形式を選択し[保存]することで入力欄が作 成される.入力欄の形式は、複数行の入力が可能な「自由記述形式」や、一行のみ入力可能な「単 語/数値入力」、ドロップダウンなどから選択できる.作成した学習カルテが、学生側でどのよ うに表示されるかを確認する場合は、画面右上の「学生としてログインする」をクリック後、コー スメニューから「学習カルテ」「閲覧/コメントの入力」をクリックし、学習カルテを選択する. 学習カルテの入力後には、必ず[保存]をクリックする必要があるため注意されたい.

#### 学習カルテ作成

- 空智力ルテは写真、学籍番号など予め定義されている「ブロフィール」と自由に項目を設定できる「新規作成」部分から成ります。
   新規作成では「項目名」に設計を入力します。次に形式を選びます。
   \* 選ば式の場合はドロップダウンを違い、そのち角に選択酸保護をご区切って入力します。
   \* 学生に入力させる項目では単語数値入力または自由記述を選びます。
   \* しボートや成績をなどを入れる場合はファイル形式を選んでたおい。
   項目ごとに表示、変更の種類を設定します。設定によっては学生には見せず、先生だけが見られるようにするなど細かな設定が可能です。
   \* ブロフィールは管理者のみが変更できます。
   プロ目を引いたは、空球すのが変更できます。
   第一日記述(追記専用)」の項目を記で知識構または「通信提示」が高く入力があった時に自動的に通知メールが送信されます。
   **内容の修正が終わったら必ず[保存]ボタンをクリックしてください。**

≫コースメニューに戻る

| パスワート  | 自由記述 (追記) | 専用)の共通データを編集す           | するために必要なバスワー | ー<br>"を設定します。パスワ <sup>、</sup>     | ードが設定されてい | がないさ           | 場合は         | 編集で             | できまり         | ŧん.           |          |
|--------|-----------|-------------------------|--------------|-----------------------------------|-----------|----------------|-------------|-----------------|--------------|---------------|----------|
| プロフィール | 項目番号      | 項目名                     |              |                                   |           | Aut<br>表示<br>又 | hor<br>編集   | Obse<br>表示<br>☑ | erver<br>編集  | Us<br>表示<br>☑ | er<br>編集 |
|        | 1 項       | 目なし <mark>(削除)</mark> ▼ |              |                                   |           | 1              |             | 1               |              | <b>V</b>      |          |
|        |           |                         |              |                                   | データ属性     | Author         |             | Observer        |              | Us            | er       |
|        | 項目番号      | 項目名                     | 形式           | 選択肢                               |           | 表示             | 編<br>集<br>☑ | 表示              | 編集           | 表示            | 編集       |
| 新規作成   | 1 🔻 Сору  | 第1週授業の感想                | 自由記述(編集可能 ▼  |                                   | 共通  ▼     |                | <b>V</b>    | <b>V</b>        | <b>V</b>     | 1             | <b>V</b> |
|        | 2 🔻 Copy  | 第1週授業の理解度               | ドロップダウン 🔹    | $@,\circ, \bigtriangleup, \times$ | 共通 🔻      | V              | ✓           | <b>V</b>        | <b>V</b>     | <b>V</b>      | <b>V</b> |
|        | 3         |                         | 項目なし(削除) マ   |                                   | 共通 🔻      | <b>V</b>       | <b>V</b>    | 1               | $\checkmark$ | 1             | 1        |
|        |           |                         | 保存           |                                   |           |                |             |                 |              |               |          |

保存

》コースメニューに戻る

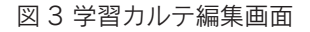

## 2. タブレットの活用事例

## 01 WebClass を使った感想レポート の収集と添削

鹿屋体育大学 スポーツ人文・応用社会科学系 中村 勇

授業終了時に記述式の感想レポート等を書かせる方法は、手っ取り早く授業のフィードバッ クを得られると同時に出席チェックにもなり便利だ.しかし、これが大所帯のクラスとなると、 用紙の配付・回収・返却、採点と成績簿転記など結構めんどくさい作業になるのが難点である.

こういうときのオススメは WebClass と iPad を使う方法である.

これはあらかじめ WebClass 上に準備した感想欄に、学生が iPad を使いアクセスし直接書き 込む方法で、回収、採点、返却などすべての作業がペーパーレスで実施できるため上に挙げた面 倒な作業の大半が解消できるものだ.

ではさっそくその方法を次に示す.

#### 1. WebClass 上での設定

基本的に設定は「01.小テストの作成と実施」の「記述式」問題と同じ.

- (1) [テスト / アンケート] > [新規作成]
- (2) 種別は [自習用 (成績非公開)], アクセス制限は [コースメニューで表示にする]
- (3) その他は必要に応じて設定する
- (4) [テスト編集] に進み [配点] とタイトル(「4/10 感想」など)を決める(図1)
- (5) [問題手入力] では「今日の授業の感想を書きなさい」などと指示内容を記載,[問題スタイル]は[記述式]
- (6) [保存] すれば設定完了

なお,授業感想は「学習カルテ」の機能でも可能だが「小テスト」との使い分けは主に前者は採 点不可,後者は採点可という点である.

#### 2. 授業時の対応

感想を書かせる時は、学生に「WebClassのテスト / アンケートの『4/10 感想』に感想を書 きなさい」などと指示すれば OK. iPad がなくてもスマートフォンも使用可能.

[終了]を押さないと文章は保存されないため、学生には時々[終了]を押すようにアドバイ スすると良い.

#### 3. 採点方法1 (PC 画面での作業)

提出済みの感想レポートは [成績管理] > [レポート/記述式問題の採点] でテスト名を選び [回答を表示] で一覧が出てくるので, [採点] ボタンを押して内容を表示することができる. こ こまでの流れは「4. レポートの収集と採点」と同じだが違いはレポート本文がページ内に表示 されるのでそのままコメント書いたり採点できるという点だ. (図1)

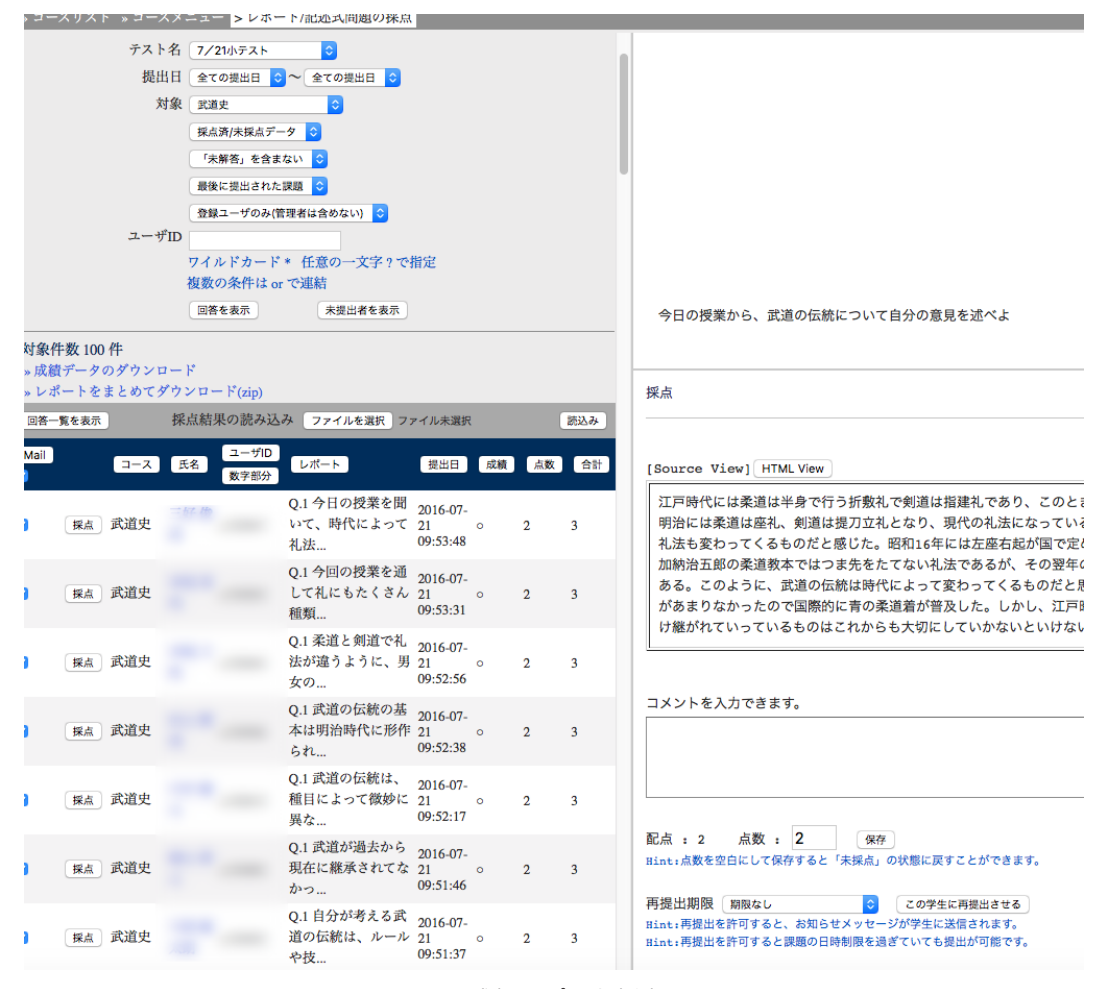

図1 感想レポート採点画面

採点結果は[コースメニュー]に戻って [成績管理]の [成績一覧]や [問題ごとの成績表示 /再採点]等で確認できるので、紙と違って学籍番号順に並べ替えたりエクセルに転記したりす る作業が不要になる.採点結果やコメントは学生自身がすぐ確認することができるのも大きなメ リットだ.

ただ残念なことに,現在の仕様では,採点時にいちいちマウスとキーボードを持ち替えながら 操作しないといけない.採点する際,点数欄をマウスでクリック→キーボードで数字を入力→マ ウスで [保存] をクリック,という手順がいちいち必要なのだ.これをひとりひとり繰り返す必 要がありかなり面倒だ.

そこでオススメするのがスマートフォン版画面を利用する方法だ.

#### 4. 採点方法2(スマートフォン画面)

WebClass はスマートフォンで見やすいようにスマートフォン版画面が備わっているが感想レ ポート採点についてはこの画面上での入力が非常に便利である.

このスマートフォン版画面は PC やタブレットでも利用可能で, ログイン時画面やコースリス ト画面などで切り換えることができる. 例えばコースリストやコース画面からは左のメニューの 一番下あたりに [スマートフォン版画面に切り換える] のリンクがある. ここを押してスマート フォン版画面に切り換え, [教材] の [コースツール] > [レポート採点] で採点ができる.

レポート一覧で提出者名をクリックするとレポート本文,採点,コメントの欄が出てくるのは PC 画面と同じだが,ここでの採点はマウスで数字ボタンを押すだけでいい.またコメントも定 型文を登録することができるため「よく書けています」など準備していればワンクリックで入力 できて非常に便利だ.(図2)

| レポート一覧                                                   | レポート採点                                                                              |
|----------------------------------------------------------|-------------------------------------------------------------------------------------|
| 7/14小テスト 問 2                                             |                                                                                     |
| 成績: o                                                    |                                                                                     |
| 武道が国際普及することについてはあまり問題ではないと<br>オビラ味をキーマイトスキーかけにもたスンヨニートか! | おもう。世界で日本発祥の武道が普及することはとてもいいことだと思うし、そのことにより日<br>************************************ |
|                                                          | 、指導方法                                                                               |
| す<br>す<br>なければいけないと思う。                                   | こ入れていか                                                                              |
| <b>採点</b><br>配点: 1 点                                     |                                                                                     |
|                                                          |                                                                                     |
| コメント                                                     |                                                                                     |
| コメント                                                     |                                                                                     |
|                                                          | » 定型文                                                                               |
|                                                          | 保存して次へ                                                                              |
| <前:                                                      | : <u>次</u> :≥                                                                       |

図2 スマートフォン版画面での採点

次の学生の感想もこの画面からワンクリックで呼び出せるので採点がスムーズに進む.

このようにスマートフォン版画面は表示や編集機能は限定的ではあるが,使い方によっては非 常に便利である.

|    | (1) | 用紙の準備,配付,回収などの手間が不要          |
|----|-----|------------------------------|
|    | (2) | 学籍番号順への並べ替えの手間が不要で集計が楽       |
|    | (3) | 記入中のアクセス状況で出欠状況も把握可          |
| 長所 | (4) | 全員の提出を待つ必要なし(用紙回収不要だから)      |
|    | (5) | 受講者へのフィードバックが簡単で迅速           |
|    | (6) | クラス全体で回答内容を共有可能(設定による)       |
|    | (7) | 学生のタイピング力が向上                 |
|    | (1) | ICT 環境と教員の知識が必要(特に Wi-Fi 環境) |
| 短所 | (2) | 技術的トラブルの発生リスク                |
|    | (3) | 受講者の文章量が少なめ(筆記力>タイピング力)      |
|    | (4) | 教室外からのアクセスによる出席偽造は可能         |

表1 長所と短所

#### 5. 実際の運用事例(「武道史」)

私がこの方法をH28年度前期学部授業「武道史」(2年次,201講義室)で実施してわかった長所と短所を表1にまとめた.

開始当初は「iPad で入力しにくい」「書きたい事が書けない」といった不満の記載があったが、 その後は同様の指摘はみられなかった. (FD 授業評価では1件あった)

トラブルに備えて人数分のレポート用紙は常備していたが、Wi-Fi 接続等の問題は一度もなかった.

採点作業の短縮以外で特に助かったのは長所(4)で,回答提出時の手間が省ける点だ. 紙での提出だと全員の回収に時間がかかり次の授業と干渉してしまう懸念があるが,時間がかか りそうな時は「〇時までに提出すればいい」と指示しておけばよい.

WebClass に依存する授業展開の最大の課題は教室外からアクセスするなど出席偽造の抜け道 をどうするか、という点だ.「武道史」では時々アクセスログをチェックしてみるが怪しいケー スはあってもはっきり不正とわかるものは見つけられなかった.技術的に完全防止は難しいが設 問内容や設定オプションを工夫することである程度の抑止は可能だろう.

### 02 学習カルテを利用した 実技映像データ収集の試行

鹿屋体育大学 スポーツ情報センター / スポーツ・武道実践科学系 高橋 仁大

これまで筆者が担当してきた実技授業においては、「実技ノート」といった形式で、受講者の 技術習得の過程や上達過程をテキストとして記録してきました(図1).この形式では、自身の 感覚である主観的な記録は残るものの、映像や画像などの客観的な記録を残すことはできないた め、受講者自身の過程を振り返るという意味では不完全といえました.

| 湾田 去二 オフィフ・00                                                                                                    | 9 研究室                                                                                                    |                                                                                 |                     |  |  |  |  |  |
|----------------------------------------------------------------------------------------------------|----------------------------------------------------------------------------------------------------|---------------------------------------------------------------------------------|---------------------|--|--|--|--|--|
| /良山 辛二 オフイス:80<br>宮崎 仁士 ナフィス:80                                                                                                    | 0 明九主<br>0 西安奈                                                                                                    | 今日の試合結果(個人)                                                                     | 今日の試合結果(チーム)        |  |  |  |  |  |
| 高橋 1上大 オフィス:80                                                                                                    | 9 研究                                                                                                    |                                                                                 |                     |  |  |  |  |  |
| ○ 評価について                                                                                                    |                                                                                                    |                                                                                 |                     |  |  |  |  |  |
| 出席状況 (50%)                                                                                                    |                                                                                                    |                                                                                 |                     |  |  |  |  |  |
| 授業への取組み状況 (20%)                                                                                                    |                                                                                                    | 今日の反省                                                                           |                     |  |  |  |  |  |
| 学期末試験の成績(20%)                                                                                                    |                                                                                                    |                                                                                 |                     |  |  |  |  |  |
| レポート等の提出状況(10%)                                                                                                    |                                                                                                    |                                                                                 |                     |  |  |  |  |  |
|                                                                                                    |                                                                                                    | ② 10 月 13 日                                                                     |                     |  |  |  |  |  |
| ○ 授業の進め方について                                                                                                    |                                                                                                    | 今日の試合結果(個人)                                                                     | 今日の試合結果(チーム)        |  |  |  |  |  |
| 卓球のルール・マナー (5%)                                                                                                    |                                                                                                    |                                                                                 |                     |  |  |  |  |  |
| 基本的な技術の練習(25%)                                                                                                    |                                                                                                    |                                                                                 |                     |  |  |  |  |  |
| 試合(70%)                                                                                                    |                                                                                                    |                                                                                 |                     |  |  |  |  |  |
|                                                                                                    |                                                                                                    |                                                                                 |                     |  |  |  |  |  |
| ○ 本実技での試合形式                                                                                                    |                                                                                                    |                                                                                 |                     |  |  |  |  |  |
| <ul> <li>本実技での試合形式</li> <li>リーグ戦の一対戦はシングル</li> </ul>                                                                                                    | ス4試合、ダブルス1試合の計5試合                                                                                                    | 今日の反省                                                                           |                     |  |  |  |  |  |
| <ul> <li>○ 本実技での試合形式</li> <li>リーグ戦の一対戦はシングル</li> <li>1 試合は 11 点先取の 3 セット</li> </ul>                                                                                                    | ス4試合. ダブルス1試合の計5試合<br>∽マッチ *10−10 以降はデュース                                                                                                    | 今日の反省                                                                           |                     |  |  |  |  |  |
| <ul> <li>本実技での試合形式</li> <li>リーグ戦の一対戦はシングル</li> <li>1 試合は 11 点先取の 3 セット</li> </ul>                                                                                                    | ス4試合、ダブルス1試合の計5試合<br>ヽマッチ *10-10以降はデュース                                                                                                    | 今日の反省                                                                           |                     |  |  |  |  |  |
| <ul> <li>本実技での試合形式</li> <li>リーグ戦の一対戦はシングル</li> <li>1 試合は 11 点先取の 3 セット</li> <li>〇 ノート記載例</li> </ul>                                                                                                    | ス4試合、ダブルス1試合の計5試合<br>~マッチ *10-10以降はデュース                                                                                                    | 今日の反省<br>③ 10月20日                                                               |                     |  |  |  |  |  |
| <ul> <li>本実技での試合形式<br/>リーグ戦の一対戦はシングル<br/>1 試合は 11 点先取の 3 セット</li> <li>〇 ノート記載例</li> <li>4 月 14 日</li> </ul>                                                                                                    | ス4試合、ダブルス1試合の計5試合<br>-マッチ *10-10以降はデュース                                                                                                    | 今日の反省<br>③ 10月20日<br>今日の試合結果(個人)                                                | 今日の試合結果 (チーム)       |  |  |  |  |  |
| <ul> <li>本実技での試合形式<br/>リーグ戦の一対戦はシングル<br/>1試合は11点先取の3セット</li> <li>ノート記載例</li> <li>4月14日</li> <li>今日の試合結果(個人)</li> </ul>                                                                                                    | ス4款合、ダブルス1試合の計5試合<br>-マッチ *10-10以降はデュース<br>                                                                                                    | 今日の反省<br>③ 10月20日<br>今日の試合結果(個人)                                                | 今日の試合結果 (チーム)       |  |  |  |  |  |
| <ul> <li>ン本実技での試合形式</li> <li>リーグ戦の一対戦はシングル</li> <li>1 試合は11 点先取の3セット</li> <li>〇 ノート記載例</li> <li>4 月 14 日</li> <li>今日の試合結果(億人)</li> </ul>                                                                                                    | ス4試合、ダブルス1試合の計5試合<br>-マッチ *10-10以降はデュース<br>今日の試合結果 (チーム)<br>自分は?( 1 班)                                                                                     | <ul> <li>今日の反省</li> <li>③ 10月20日</li> <li>今日の試合結果(個人)</li> </ul>                | 今日の試合結果 (チーム)       |  |  |  |  |  |
| <ul> <li>本実技での試合形式</li> <li>リーグ戦の一対戦はシングル</li> <li>1 試合は11 点先取の3セット</li> <li>〇 ノート記載例</li> <li>4 月 14 日</li> <li>今日の試合結果(億人)</li> <li>商橋 5-11 濱田<br/>7-11</li> </ul>                                                                                                    | ス4試合、ダブルス1試合の計5試合<br>-マッチ *10-10以降はデュース<br>今日の試合結果(チーム)<br>自分は?(1 班)<br>1.班 4-1 2.班                                                                        | <ul> <li>今日の反省</li> <li>③ 10月20日</li> <li>今日の試合結果(個人)</li> </ul>                | 今日の試合結果(チーム)        |  |  |  |  |  |
| <ul> <li>本実技での試合形式<br/>リーグ戦の一対戦はシングル<br/>1 試合は11 点先取の3セット</li> <li>クノート記載例</li> <li>イト記載例</li> <li>イト記載例</li> <li>イトロ</li> <li>キ目の試合結果(個人)</li> <li>高橋 5-11 演出<br/>7-11</li> <li>市橋 12-10 肥後</li> </ul>                                                                                                    | ス4款合、ダブルス1試合の計5試合<br>ママッチ *10-10以降はデュース<br>今日の試合結果(チーム)<br>自分は?( 1 班)<br>1 班 4-1 2 班                                                                       | 今日の反省<br>③ 10月20日<br>今日の試合結果(個人)                                                | 今日の試合結果 (チーム)       |  |  |  |  |  |
| <ul> <li>○ 本実技での試合形式<br/>リーグ戦の一対戦はシングル<br/>1 試合は11 点先取の3セット</li> <li>○ ノート記載例</li> <li>▲ 月 14 日<br/>今日の試合結果(個人)</li> <li>高橋 5-11 濱田<br/>7-11</li> <li>高橋 5-10 肥後</li> <li>-10 肥後</li> </ul>                                                                                                    | ス4款合、ダブルス1試合の計5試合<br>ママッチ ★10-10以降はデュース<br>今日の試合結果(チーム)<br>自分は?(  1 斑)<br>1 班 4-1 2 班<br>1 班 2-3 3 班                                                       | <ul> <li>今日の反省</li> <li>③ 10月20日</li> <li>今日の試合結果(個人)</li> </ul>                | 今日の試合結果 (テーム)       |  |  |  |  |  |
| <ul> <li>○ 本実技での試合形式<br/>リーグ戦の一対戦はシングル<br/>  試合は11点先取の3セット</li> <li>○ ノート記載例</li> <li>▲ 月 14 日<br/>今日の試合結果(個人)</li> <li>商橋 5-11 演田<br/>7-11</li> <li>高橋 12-10 肥後<br/>12-10 肥後</li> <li>10 肥後</li> <li>10 一日</li> <li>10 一日</li> <li>10 一日</li> <li>10 一日</li> <li>11 (第一日)</li> <li>12 (第一日)</li> <li>13 (第一日)</li> <li>14 (第一日)</li> <li>14 (第一日)</li> <li>15 (※1日)</li> <li>15 (※1日)</li> <li>15 (※1日)</li> <li>15 (※1日)</li> <li>15 (※1日)</li> <li>16 (※1日)</li> <li>17 (※1日)</li> <li>18 (※1日)</li> <li>18 (※1日)</li> <li>14 (※1日)</li> <li>15 (※1日)</li> <li>15 (※1日)</li> <li>16 (※1日)</li> <li>17 (※1日)</li> <li>18 (※1日)</li> <li>18 (※1日)</li> <li></li></ul> | ス4試合、ダブルス1試合の計5試合<br>-マッチ ★10-10以降はデュース<br>今日の試合結果(チーム)<br>自分は?( 1 班)<br>1班 4-1 2班<br>1班 2-3 3班<br>に小1 時回することができた                                          | 今日の反省       ③     10月20日       今日の試合結果(個人)       今日の反省                          | 今日の試合結果 (チーム)       |  |  |  |  |  |
| <ul> <li>○ 本実技での試合形式<br/>リーグ戦の一対戦はシングル<br/>1 試合は 11 点先取の3 セット</li> <li>○ ノート記載列</li> <li>▲ 月 1 4 日</li> <li>今日の試合結果(個人)</li> <li>高橋 5-11 濱田<br/>7-11</li> <li>高橋 12-10 肥後<br/>11-6</li> <li>今日の反右</li> <li>今日の反右</li> <li>ション合目之院敗だったが、終盛</li> </ul>                                                                                                    | ス4款合、ダブルス1試合の計5試合<br>ママッチ *10-10以降はデュース<br>今日の試合結果(チーム)<br>自分は?( 1 班)<br>1班 4-1 2班<br>1班 2-3 3班<br>に少し接回することができた.,<br>, よかった.                              | <ul> <li>今日の反省</li> <li>③ 10月20日</li> <li>今日の試合結果(個人)</li> <li>今日の反省</li> </ul> | 今日の試合結果 (チーム)       |  |  |  |  |  |
| <ul> <li>○ 本実技での試合形式<br/>リープ戦の一対戦はシングル<br/>1 試合は 11 点先取の3セッド</li> <li>○ ノート記載例</li> <li>④ 月 14 日</li> <li>今日の試合結果(個人)</li> <li>高橋 5-11 濱田<br/>7-11</li> <li>高橋 12-10 肥臣<br/>11-6</li> <li>今日の反省</li> <li>13次自日注教授そらたが、終盤<br/>2次合目は接教をものだできて<br/>パックハンドの被害がと見た。</li> </ul>                                                                                                    | ス4款合、ダブルス1試合の計5試合<br>-マッチ ★10-10以降はデュース<br>今日の試合結果(チーム)<br>自分は?(  1 班)<br>1 班 4-1 2 班<br>1 班 2-3 3 班<br>に少し挽回することができた.<br>, よかった.                          | 今日の反省<br>③ 10月20日<br>今日の試合結果(個人)<br>今日の反省                                       | <br>  今日の試合結果 (チーム) |  |  |  |  |  |
| ○ 本実技での試合形式<br>リーグ戦の一対戦はシングル<br>1 試合は11 点先取の3セット<br>〇 ノート記載例<br>4 月 14 日<br>今日の試合結果(個人)<br>高橋 5-11 濱田<br>7-11<br>にしていたいですび、<br>11-6<br>今日の反名<br>13次合目に表取だったが、終盤<br>23次合目は接戦をものにできて<br>ベックハンドの練習が必要だ。                                                                                                    | ス4款合、ダブルス1試合の計5試合<br>ママッチ ◆10-10以降はデュース<br>今日の試合結果(チーム)<br>自分は?( 1 班)<br>1 班 4-1 2 班<br>1 班 2-3 3 班<br>に少し後回することができた、<br>, よかった、                           | <ul> <li>今日の反省</li> <li>③ 10月20日</li> <li>今日の試合結果(億人)</li> <li>今日の反省</li> </ul> | 今日の試合結果 (チーム)       |  |  |  |  |  |
| <ul> <li>○ 本実技での試合形式<br/>リープ戦の一対戦はシングル<br/>1 試合は 11 点先取の3セット</li> <li>○ ノート記載例</li> <li>○ ノート記載例</li> <li>(日)</li> <li>(日)</li></ul>                                                                                                    | ス4款合、ダブルス1試合の計5試合<br>ママッチ *10-10以降はデュース          今日の試合結果(チーム)         自分は?(1 班)         1班 4-1 2班         1班 2-3 3班         に少し挽回することができた.         , よかった. | 今日の反省<br>③ 10月20日<br>今日の試合結果(個人)<br>今日の反省                                       | 今日の試合結果 (チーム)       |  |  |  |  |  |
| ○ 本実技での試合形式<br>リーグ戦の一対戦はシングル<br>1 試合は 11 点先取の3セット<br>○ ノート記載例<br>4 月 14 日<br>今日の試合結果(個人)<br>高橋 5-11 濱田<br>7-11<br>高橋 12-10 肥茂<br>11-6<br>日次百日に完敗だったが、終盤<br>2 試合自は完敗だったが、終盤<br>2 試合自は完敗だったが、終盤                                                                                                    | ス4款合、ダブルス1試合の計5試合<br>-マッチ *10-10 以降はデュース<br>今日の試合結果(チーム)<br>自分は?( 1 班)<br>1 班 4-1 2 班<br>1 班 2-3 3 班<br>に少し機同することができた、<br>, よかった、                          | <ul> <li>今日の反省</li> <li>③ 10月20日</li> <li>今日の試合結果(個人)</li> <li>今日の反省</li> </ul> | 今日の試合結果(チーム)        |  |  |  |  |  |

図1 卓球ノートのフォーマット

また,WebClassやダートフィッシュ TV を利用して,受講者の実技を実施してきた様子を記録していたこともありました(図2).このときは,映像や画像の客観的記録は残りましたが, それらの映像に付随した形で受講者の主観的情報を残さなかったことから,こちらも振り返る意味では不十分といえました.加えて,ビデオカメラによる撮影を実施していたことから,映像を記録するために専門の人員を配置し,さらに受講者ごとにライブラリ化するためには,膨大な時間をかけて映像を編集する作業が必要でした.

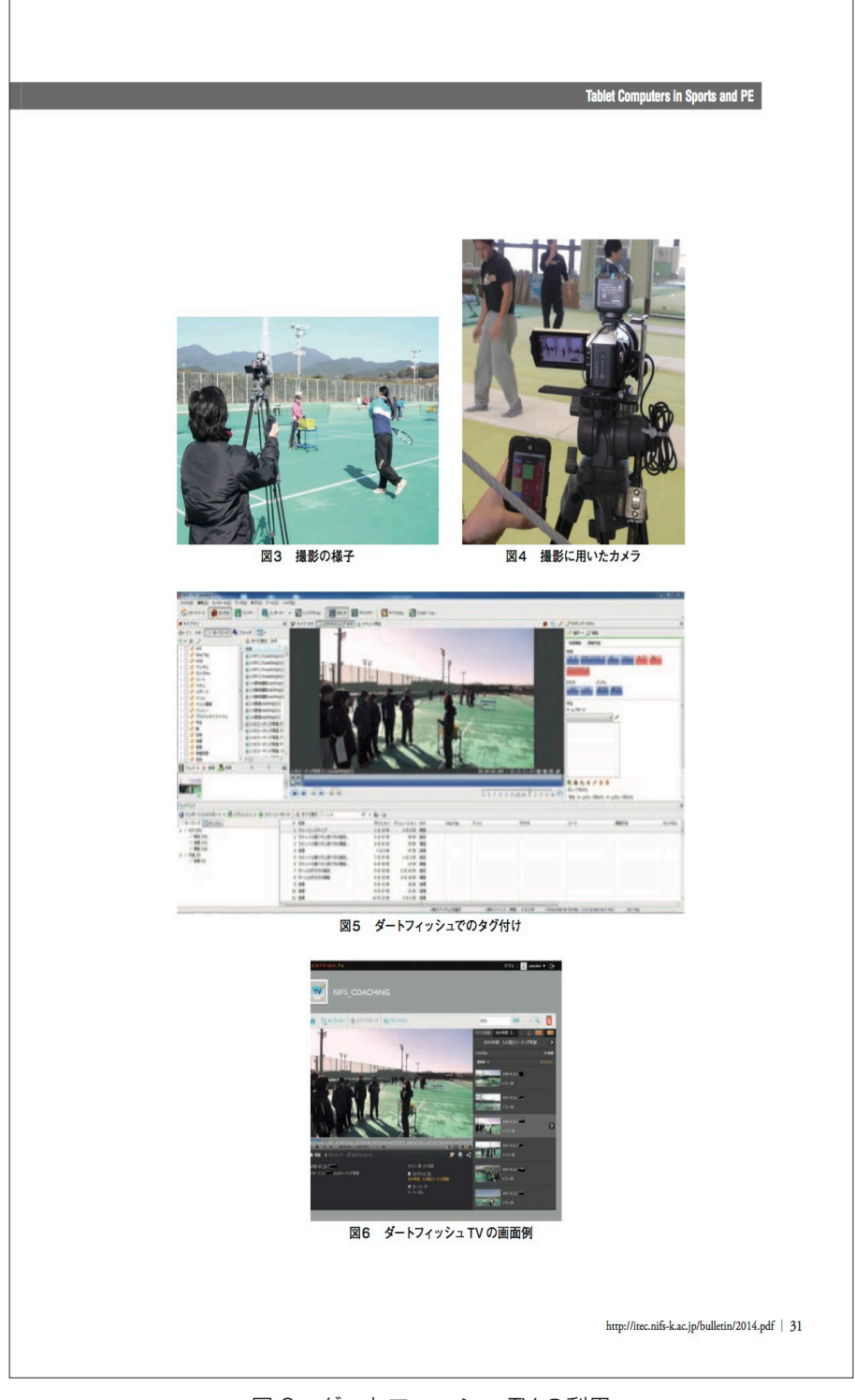

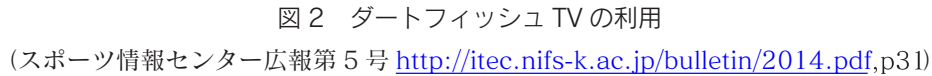

タブレットを用いてこれらの課題を解決できないかということで、WebClassの学習カルテの 機能を用いて、映像データの収集とそのときの主観的情報を加えた、実技科目で活用可能な方法 を試行しました.

対象とした科目は「競技スポーツ論・実習(テニス)」です.WebClassの学習カルテには, 授業に対するコメントを記入する欄と,映像データを提出する欄を設けます(図3).実際の授 業では,課題とする実技を行う際に,タブレットを用いて映像を撮影することを受講者に指示し ます.

| hiroo,宣姪仁士                       |                                                                                                    | 2017-02-12 22:27-10 | - このウィンドウを叩け:      |
|----------------------------------|----------------------------------------------------------------------------------------------------|---------------------|--------------------|
| mroo: 商偷仁人                       |                                                                                                    | 2017-03-13 22.27.19 | * 2004 2 K 9 8 B 0 |
| 学習カルテ名                           | 学習カルテテスト ᅌ                                                                                                    |                     |                    |
| 説明/注意点                           | ,<br>第14回(1/27) ビデオを見た感想を記述し、今日の画像を提出しなさい、<br>第15回(2/3) 今日の授業の感想と反省を記述し、今日の画像を提出しなさい、                                                        |                     |                    |
| 田転口                              | 保存                                                                                                    |                     |                    |
| 第14回(1/27)                       |                                                                                                    |                     |                    |
| 第14回(1/27)今日の画像                  | ファイルを選択 選択されていません                                                                                                    |                     |                    |
| 第15回(2/3)今日の試合の感想<br>と反省を記述しなさい. |                                                                                                    |                     |                    |
| 第15回(2/3)今日の試合動画を                | ファイルを選択 選択されていません                                                                                                    |                     |                    |
| 提出しなさい。                          | <u><u><u><u></u></u><u></u><u></u><u></u><u></u><u></u><u></u><u></u><u></u><u></u><u></u><u></u><u></u><u></u><u></u><u></u><u></u></u></u> |                     |                    |
| 0 sec                            |                                                                                                    |                     |                    |
|                                  |                                                                                                    |                     |                    |
|                                  |                                                                                                    |                     |                    |
|                                  |                                                                                                    |                     |                    |
|                                  |                                                                                                    |                     |                    |
|                                  |                                                                                                    |                     |                    |

図3 学習カルテ入力画面例

授業終了後は、タブレットを用いて実技に対するコメントを学習カルテに書き込みます.また、 課題とする実技の映像を受講者自身で1つ選び、学習カルテに保存します.

学習カルテでは、受講者ごとに記録が残っていくことから、受講者自身による振り返りが可能 です.学習カルテによる振り返りには、主観的情報と客観的情報が合わせてあることから、自身 の技術習得の過程をより明確に振り返ることができるようになります(図4).

| • • •                                | 学習カルテ » 競技スポーツ論・実習Ⅰ・Ⅱ・Ⅲ・Ⅳ(テニス)                                                              |
|--------------------------------------|---------------------------------------------------------------------------------------------|
| ● 保護された通信 http                       | s://webclass.nifs-k.ac.jp/webclass/carte.php?acs_=a4367168#here                             |
| hiroo : 高橋仁大                         | 2017-03-13 22:31:44 » このウィンドウを閉じる                                                           |
| 学習カルテ名                               | 学習カルテテスト 📀                                                                                  |
| 説明/注意点                               | ,<br>第14回(1/27) ビデオを見た感想を記述し,今日の画像を提出しなさい.<br>第15回(2/3) 今日の授業の感想と反省を記述し,今日の画像を提出しなさい.       |
| 声光口                                  | 保存                                                                                          |
| 第14回(1/27)                           | 変迫した話で、これこそテニスの試合と感動した、<br>異時間の試合の後半でも、高い集中力とパフォーマンスで、体力の重要さを感じた。<br>またこのような試合を見たい、         |
| 第14回(1/27)今日の画<br>像                  | cimg0066.jpg ファイルを選択 選択されていません                                                              |
| 第15回(2/3)今日の試<br>合の感想と反省を記述し<br>なさい, | 最後の授業で、団体戦を行った。<br>団体戦も最後だったが、最初に比べてチームワークも良くなり、いい雰囲気で試合ができた。<br>さいご勝利に貢献できなかったのは悔しかった。<br> |
| 第15回(2/3)今日の試<br>合動画を提出しなさい.         | cimg4275.m4v ファイルを選択 選択されていません<br>保存                                                        |
| 4 sec                                |                                                                                             |

図4 入力後の学習カルテ例

教員からは、受講者のコメントを csv ファイルで取得できます (図 5).映像データについては、 授業回ごとに受講者ごとのデータをダウンロードしなければならず、その点の使い勝手には改善 の余地があるようです.

| • •                 |                |               |                                                                                                    | Carte(1).x                                   | lsx                                                                                                    |                                                                                                    |
|---------------------|----------------|---------------|----------------------------------------------------------------------------------------------------|----------------------------------------------|----------------------------------------------------------------------------------------------------|----------------------------------------------------------------------------------------------------|
| A #-4 L17           | P21 3          | アーブル          | グラフ SmartArt 数式 データ 校開                                                                                                    |                                              |                                                                                                    | ×                                                                                                    |
| A                   | B              | E             | F                                                                                                    | G                                            | н                                                                                                    | I J K                                                                                                    |
| answer_id uid       |                | roup,name     | b73bf98b40d84c17ae4eade617b9dce7                                                                                                    | 405403e751a4e5d0es1e1403b6b6e117             | fc15f47edb8d98e7bb954e8885825471                                                                                                    | 93a65eef3714f3790b37cd409730abb7                                                                                                    |
| answer.id uid       | 5              | youp name     | 第14回(1/27)                                                                                                    | 第14回(1/27)今日の画像                              | 第15回(2/3)今日の試合の感想と反省を記述しなさい。                                                                                                    | 第15回(2/3)今日の試合数画を提出しなさい。                                                                                                    |
| 18b1dc8cd373fec85   | 5a17912dc: §   | 現技スポーツ        | あの、ードワークで物理能もケームもしていることに改まれた。 豊美な<br>からくことなくならならない、から、日くつくているとないです。<br>からっことから、カースは市しつシスタ目ので、していてなく留着するか<br>してはし、されば驚くてースポラント(ストスマント)でなく留着するな<br>「使用し、されば驚くてースポラント(ストスマント)<br>使用をしているからいが高くていまった。<br>「たわらら線線選手だけでなく体々な選手のフレイも載てみようと思いま<br>した。                                   | a21x11."report.5%"x32"175x214db2236A         | 今日で最後、18年の時からの営業を発展しているので、今日で<br>一番目前のパワームと見た見たしているので、今日で<br>一番目前のパワームと見た見たしているした。<br>くれたしたが開たした。<br>日本さがした。<br>日本さがした。<br>「日本さか」で、<br>日本さかに、<br>日本さかに、<br>日本で、<br>日本さかに、<br>日本で、<br>日本で | ežis 11 "report fie" s 22 " (Beekdikolekki Bite) a Johnski kale "report file                                                               |
| c775dd72fdba2 a4de  | s19a50740:\$   | 現技スポーツ        | フェデラーとワウリンカの試合を見て、ネットプレーの使い方とか、サーブ<br>ロクフリーボイントが大事だと思いました。ズベレフ選手のように自分のスタ<br>イルを貫くのもありだなと感じました。                                                                                                    | a:2:(s:11:"report_file":s:32:"36b3dedb4e738d | 最後の反義で破害、試合を見た際にみんながうリー、サーブをしっ<br>かりコースにうちわけられていて、<br>(今年の生徒は優秀だと思いました!そして、テニスを楽しんでいた<br>ので良かったです!                                                                                                    | a:2:[s:11:"report_file_"s:32:"0a72d3ebd4b/fa8d070699de66007ce17";s:16:"report_file_r                                                       |
| f7db                | 1d95872c8      | 申接スポーツ        | ★・実習[+]]+]]+]]+[]√(テニス)                                                                                                    |                                              |                                                                                                    |                                                                                                    |
| 6673d9a41279r4071   | 1 496884554 \$ | 現技スポーツ        | 全豪の試合を見たが、30代になってもなんの変えも感じないフレーだっ<br>た。<br>サープからしっかりせめでチャンスがきたらどんどん前にあがるというプ<br>レーはとてもためになった。<br>チャンスがきたときにしっつり勝ちとることができる人が最終的には勝って<br>いろんだと思った。                                                                                                    | a2.(s:11:"report_file":s:32:"f0a495da328d4b  | 競技スポーツ論の授素が今日で最後でした。<br>皆と楽しく試合ができて良かったです。<br>34類で学んだ戦所だったりコーチングを今後にしっかりいかしてい<br>きたいです。                                                                                                    | a2(s11. <sup>°</sup> report,516 <sup>°</sup> 3:32 <sup>°°</sup> 6880484c5675c1dee7e6e078117b60 <sup>°</sup> 3:18 <sup>°°</sup> report,51e, |
| 46733b7921e6i 32d8  | 3f46443c62 \$  | 機技スポーツ        | フェデラーとワオリンカの試会を見て、自分にチャンスがが来た時にしっか<br>りと自分のものにできるように、逆に自分にチャンスが来た後しっかりと持<br>数する事が文切だと低した。                                                                                                    | a2.(s:11:"report_file";s:32:"fac6ea9b9bcaa4  | サーブがセカンドしかない中で確率が低かったので、もっと回転を<br>かけて打って行きたい。<br>この技楽は最後だったが、初めてテニスをやる人にどうやってテニ<br>スを強しんでもらえるかを考えたり、自分のサーブやストロークのス<br>ビードや回転量を計測などたくさん自分の今後のカになれる技楽<br>を出来しのでしくさん検査でていきたい。                                                                                                    | #2:{x11."report_fie",x32."97ez6432ccd10127fz3883968255213a",x16."report_file,                                                              |
| 05f6840e9fa4bi 81ef | €9027751e\$    | 現技スポーツ        | テニスの試合はニュースでしか見たことがなかったので、こくなにじっくり<br>見たのは利めででとても面白いとおわった。以外にもプリーが熱くのはあまり<br>以なく、サービスでほとんど発きってしまうのは知いた。世美トップレイトの<br>人はは簡単についかを打っているように見えれど、モニスの見発を受け<br>てわかってきたのが実際には相手のコートに差すのでも良しいということ、<br>しかし、読者を自分したででしまいそうと思い、やはりいっプレ<br>イヤーでは時間以上試合をすればよく多くなるものだということがわ<br>かった。          | a2.fs:11."report_file";s:32:"e4132f6955091d  | 今日は最後の従業で1年間の集大成だったと思う。自分の打ちた<br>いとこに打っことやサープを置った前に打っなど練習したことがは<br>合で発展できたので良かった。来年も要接してスポーツ指導実習<br>ではしっかり基本的なことを丁寧に数えれるようにしたい。                                                                                                    | a2 {s11/~report.5%_322~8803626800.098025962566438221a~a18~report.5%, n                                                                     |
| 86dc5b23c9b2 47a6   | 3e2492b5a; J   | 現技スポーツ        | 第五 やっドでもあれだけのパフォーマンスができるのはすごいとおもった。<br>身体の酸除はついていっないからしれないが、サーブの技術や、球の酸ら<br>しかには教えてないなうに見えるのです「い精神力に感じた、第五でか<br>いでは、良いところに打ち返せれば相手は動かないので、置ったところに<br>すてる見味で機能が決まるのかなと思った。サーブ間の方が有料には色<br>を進めれるのがよくわかった。自分もサーブで主導機を握れるように練習<br>したい。                                              | a2.(s:11."report_file";s:32."eof28c89d5obf0  | 後紫でのフォアハンドショットが良く決まっていた。<br>パレーでのミスが目立ったので焦らずにやっていきたい。                                                                                                    | #24c11^report_5%_5x32_b2356815315117cd38828x33b5865563c%;x18_report_5%,                                                                    |
| 60d5f58e22a11 2bef  | 117f01c#3b J   | 現技スポーツ        | 一連一直やサーブタームは最とない、快速が熱いているのがらはやちろしたかった。気後からお筋の時点では開発し、なとは考えられない、<br>フォーマンスだと感じた。スマッシュで決めに来られている時にロブで粘約<br>勝ちにとつりいみのブールが、構造とこの意識を考慮しているらすで<br>濃かた。ためい日でついにプロリンカに変わが見た、プレイクなれてし<br>できてき感いいんからーマンロが見たいでありたが、見着した<br>て、フェアラーが試合を知んさん、どちらが働ってもたかんくない、発着した<br>て、し、最多を起えたは、着しらい、思うたが思う。 | a2(s11:"report,file";s:32:"caado828a74854    | 1073dd3e78c4e882b2b",s:10:"report,file_name",s:0:"image.jog")                                                                                                    | 未將證                                                                                                    |
|                     |                |               | 今日、全豪オーブンの試合を見て、テニスはやはりサーブ権を得てる方が                                                                                                    |                                              | 後期最後のテニスの試合で、最初のころに比べると長くラリーを続                                                                                                    |                                                                                                    |
| 6odee4f9684726514   | 4658935371     | <b>捜技スボーツ</b> | 。ケームを要位に進められるのでサーフはとても試合の中で重要であること<br>を感じた。また、両者ともに創後、左右の厳しいコースに打ち分けていてま<br>たそれを返していて、見ていてとても見応えのある試合だったと思う。                                                                                                    | a2:(s:11:"report_file":s:32:"4eb7e0754237b1  | いっことかできないであったのです。<br>す。来年度も履修すると思うのでしっかり練習してもっと上手くなれ<br>るように頑張りたいと思います。                                                                                                    | a:2:(s:11:"report_file";s:32:"f50a02571772caf7250bed0d1c08041f";s:10:"report_file_r                                                        |

図5 学習カルテ記録例

今回は2回の授業で実施しました.受講者が入力している様子を観察していましたが、 操作に手間取る様子はありませんでした.1-2名の入力記録が残っていないことがありま したが、継続していけばそういったエラーも減っていくものと感じました.

教員からは、その日の授業で行ったことを振り返る時間を設けることができ、実技授業 において身につけるべき知識を確認するためには、有意義な時間になったと感じられまし た.またこれまで人員を配置し、膨大な時間を費やしてきた映像の編集作業についても、 受講者に委ねることで自身が実技を実施している様子を確認でき、これも有意義な復習に なっていると考えられます.こういった映像を収集する際に重要なことは、「目的として いる映像を記録できているか」ということです.実際に撮影をしていると「今の撮ってお けば良かった」と感じる場面がしばしばあります.すべてのシーンを記録すればそういっ たことは無くなりますが、今度は前述のように映像の編集作業が必要になります.今回の 授業ではその日のテーマを定め、授業内で各自の映像を撮る時間を設定しました.この方 法についても、今後授業を進めていく中で、改善していけるものと思います.

体育大学で実施する実技授業の学習目標には、その実技が「できること」に加えて、「知っ ていること」や「指導できること」なども含まれています.今回の学習カルテを用いた実 技授業での映像活用は、これらの学びを手助けする、有意義な方法であると思われます. 次年度の授業ではこの方法を実際に運用する予定です.その実際については、改めて報告 できればと思います.

# 03 AirDrop を使った授業中の 動画および資料配布の活用例

鹿屋体育大学 スポーツ・武道実践科学系 小森 大輔

#### 1. はじめに

鹿屋体育大学では、2015 年度に入学した学生から iPad を必携している. 私が担当する関連 実践科目の「陸上競技」および専修科目の「競技スポーツ論・実習 II(陸上競技)」においては iPad を必ず使用し、大変重宝している. これらの授業では、iPad を主に即時的フィードバック に利用している(図 1).

私が担当する授業では以前から iPad を使用していたが,必携化以前は授業前に教務課から iPad を借用し,授業中に学生に貸与する必要があった.しかし,借用台数によって iPad が5 人に1台しかない,といった状況が発生し,十分なフィードバック時間を確保できないこともあっ た.私が担当する授業は2年次および3年次の科目が多く,必携化2年目の今年度になってよ うやく必携している学生を担当することになった.必携化によりこれらの問題は解決された. 本稿では、競技スポーツ論・実習IIにおける AirDrop を活用した授業の様子を報告する.

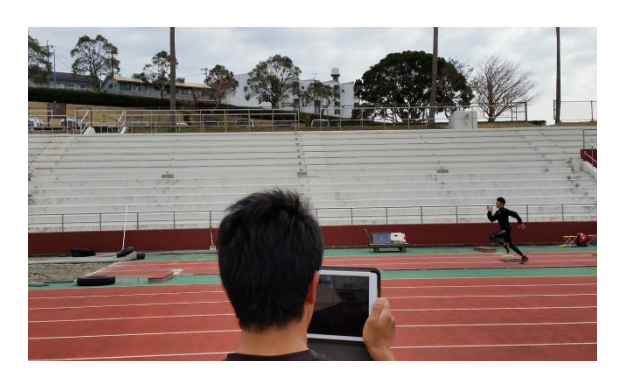

図 1. 授業中の使用風景

#### 2. AirDrop を用いる利点と活用例

iPad に含まれる機能の1つに, AirDrop がある. AirDrop は, Wi-Fi, Bluetooth で近くの iPhone や iPad, MacBook などにデータを送受信する機能である. このデータとは写真や動画 はもちろん, PDF 文書も送受信することが可能である. AirDrop を使って撮影された動画を他 の iPad に無線転送する際の画面を図2に示す.

AirDropの利点は、データを送受信する速度が速いこと、専用のケーブルおよびコネクター などを必要としないことである.この機能を利用して、今年度は授業中に動画の送受信や資料配 付を行った.

動画の送受信に関しては、従来であればビデオカメラで撮影した動画をメールで送信する形であったが、iPad と AirDrop を活用することで、撮影直後に動画の送受信ができるようになった.

授業中の撮影の際、学生1人ひとりの iPad で撮影を実施しようとすると、その学生の iPad を探すのに時間がかかったりと大変である。そこで4人から7人のグループをつくり、その中の1台の iPad で撮影し、撮影後に AirDrop を用いて映像を個人の iPad へ送受信させた。Air-Drop では事前の設定も不要で簡単に学生間でのデータ送受信が可能で、このような方法でより 授業の流れをスムーズにすることができた。さらに、私および専門種目の学生が実践した見本動 画を提供することで、学生自身の動画と比較することが可能となり、振り返りの内容も充実する ようになった。

資料の配付に関しては、ファイル管理アプリ Documents(Readdle 社製)を使用した. 学生 の iPad にもこのアプリをインストールする必要があるが、AirDrop を用いて資料を即時に送信 し、学生はアプリ上で資料を確認できるようになる. 紙での資料とは異なり、確認したい時や調 べたい時に iPad で確認することが可能となり、これまで以上に実技授業時間内に資料に目を通 す機会が増えていると感じている.

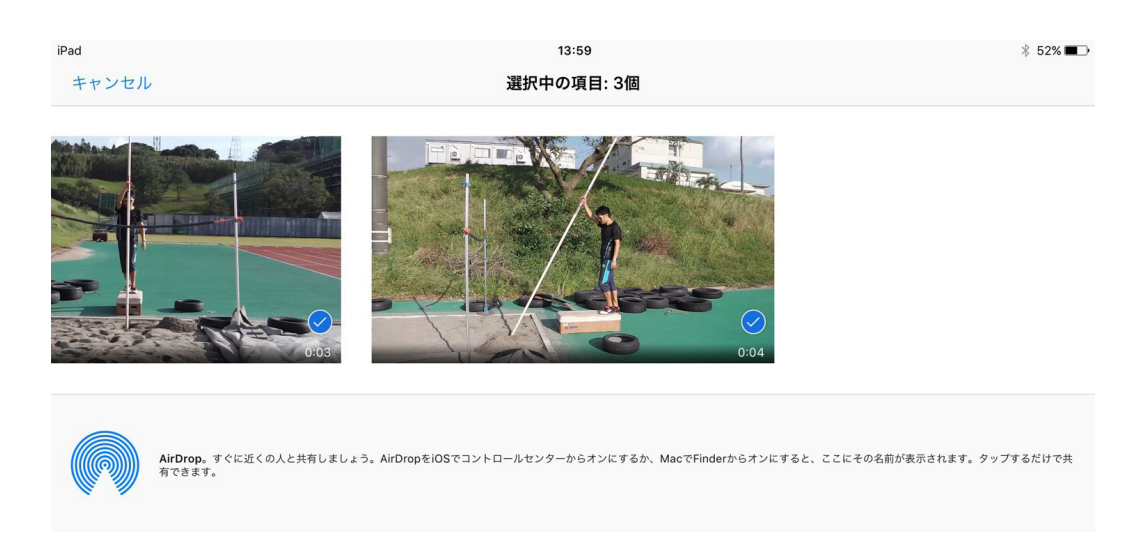

図 2. AirDrop を用いて動画を送信する様子

#### 3. 今後の展開

上述の通り、私の授業では iPad と AirDrop を活用することで、これまでよりも授業が充実し たと感じている.現時点では、授業での動画や資料は学生に配付するまでに留まっており、今後 は配付した動画や資料をどのように活用するのか検討する必要がある.例えば、WebClass を利 用した動画付きレポートの作成・提出のようなことができれば、より高い教育効果が期待できる と考えられる.

## 04 なんでんかんでん語ろう会におけ るクリッカーアプリの活用

鹿屋体育大学 学生スポーツ支援係 半渡 聡

#### 1. クリッカーアプリ利用の経緯

学生相談支援室は、学生と室員等との意見交換の場を設け、学生と教職員が直接自由に意見を 交わすことで学生の多様なニーズや満足度を把握し、また今後の学生支援の方策に資することを 目的とし「なんでんかんでん語ろう会」を年に一度開催している.

私も学生課員としてこの会に何度か出席しているが,学生からの要望や意見が最終的に「提言」 としてまとまりにくい,また出された意見が本当に学生の多数が持つ意見なのか(声の大きい(!?) 一部学生の意見なのか),といった感想を持っていた.

そこで今年の語ろう会では、出された意見に対してクリッカーアプリにより「ライブ集計」を 取り最終的に提言としてまとめる、ということを会の要項作成の際に提案したところ、採用され ることとなった.

会の一体感や盛り上がりにも役立つという考えから、「ライブ集計」にこだわり、学生には iPad 持参を事前に依頼し、教職員分は教務課が授業用に貸与する iPad を準備して会に臨んだ.

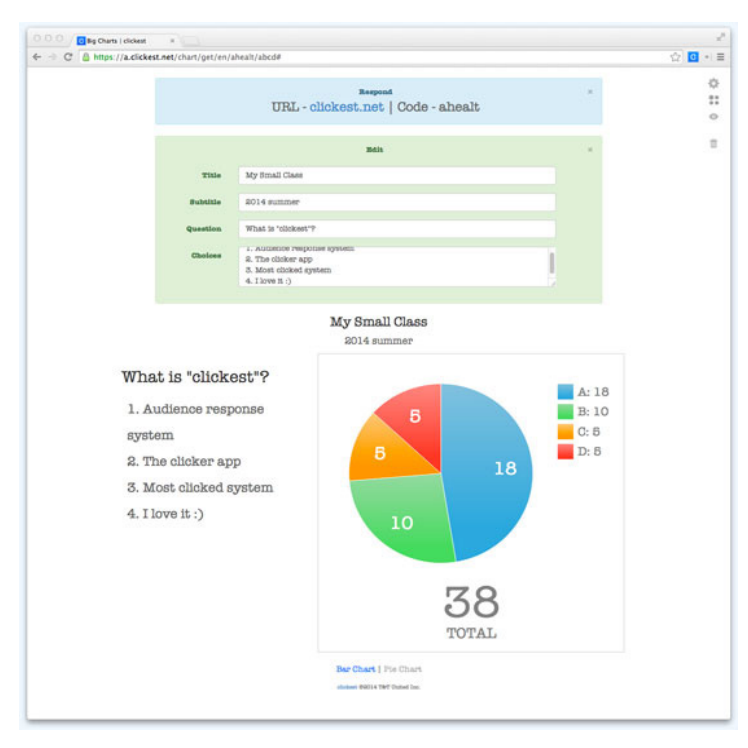

図1作成者画面の例(http://www.clickest.net/ja/index.htmlより)

#### 2. 利用したクリッカーアプリ

クリッカーアプリとは、「授業やセミナーを双方向対話型にするために、受講者から試験・アンケートの回答をリアルタイムに徴収する(Wikipediaより転載)」ためのアプリである.

今回は、使用時間が 90 分以内と制限はあるものの無償で使用でき、かつ、アプリをダウンロー ドするのではなく、ブラウザ上で簡単に利用できる「clickest」(<u>http://www.clickest.net/ja/</u> <u>index.html</u>)を採用した.

使い方は簡単であり、作成者(=質問者)は、ブラウザ上で求める回答により4つのアクティ ビティを選び、クリックする(図1).なお、本会では「Yes/No」のアクティビティを使用した.

一方,回答者は,作成者が示すコード(アクティビティを作成時に, clickest が生成する5桁のアルファベット)を clickest のサイトにて入力し,あとは作成者が口頭での質問に対し「Yes/No」のボタンをクリックするのみである(図2).

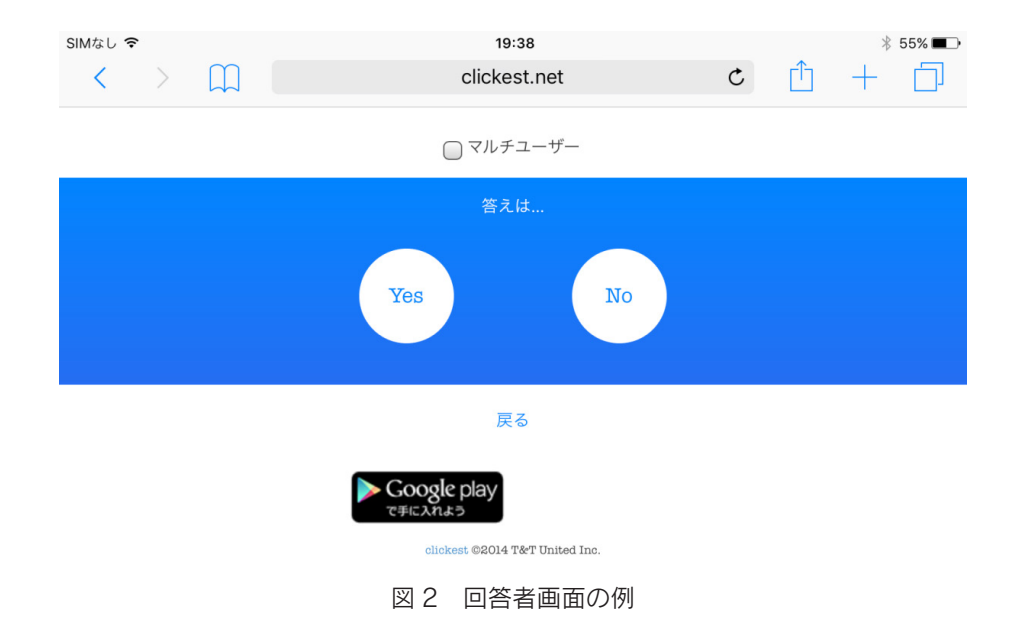

これらが作成者のブラウザ上に即時に反映される仕組みとなっている.

#### 3. クリッカーアプリ利用の感想

会では, iPad の持参は依頼していたものの, クリッカーアプリの使用方法は事前に周知でき なかったため, 説明用紙 (図 3) を配付し, その場での説明となった. しかし参加する 21 名の 学生全員がすぐにライブ集計に移行できた.

これは、このアプリの容易さと学生のタブレットやアプリ等への習熟度を表しているように考 える.むしろ同じくその場で説明した教職員の方が、その使用方法に戸惑っていたようにも感じ た.

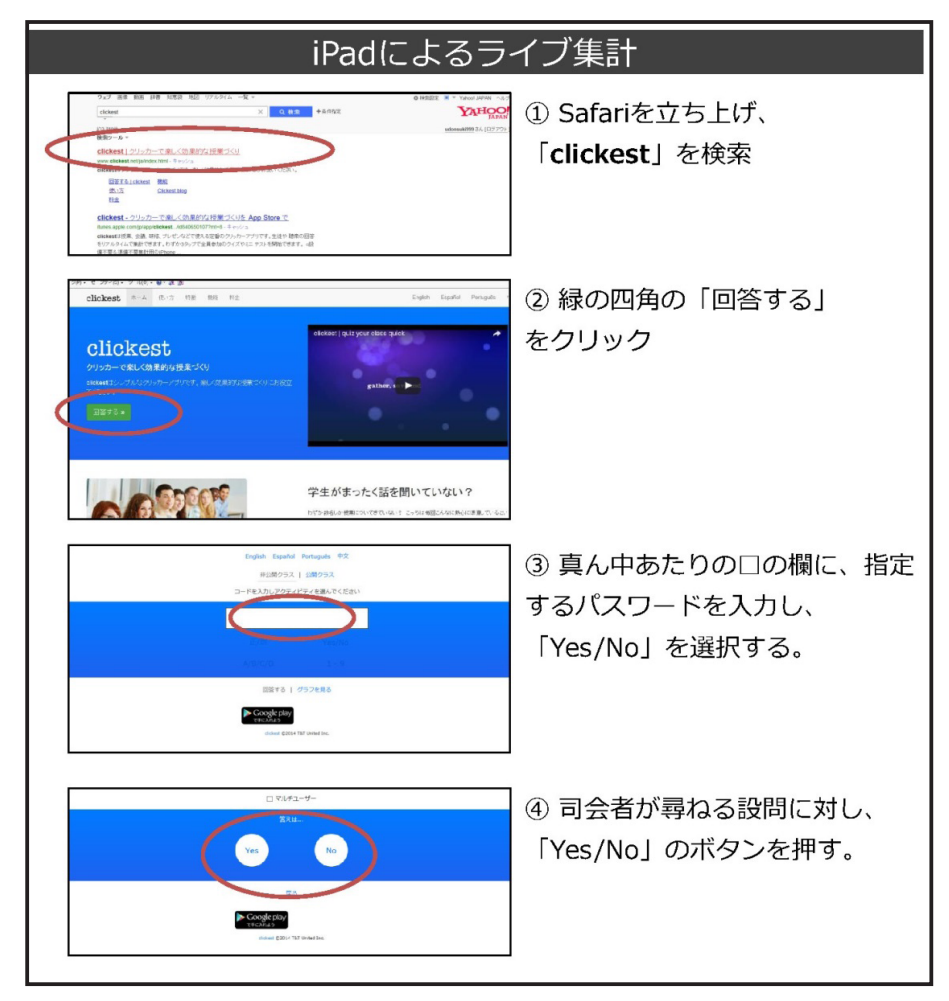

図3 clickest 説明用紙

会は、学生と教職員を4つのグループに分け、それぞれのグループで大学への要望等をまとめ、 報告を行った.

その後、それらの報告を森司朗学生相談支援室室長が口頭にて会参加者へ投げかけ(例:「学 食にスポーツ栄養学や競技者に配慮したメニューを取り入れるなどして欲しいか?」),それに対 する「Yes/No」を集計した数値をスクリーン及び設置モニターに投影し、参加者全員が確認で きるようにした.思わぬ結果に感嘆の声が漏れるなど、一体感や盛り上がりに役立つという目的 は達した(図4).

また,会の中で出された複数の要望についても,ライブ集計においてその本当のニーズを確認 し,優先順位を設定することにより,最終的に提言としてまとめやすくなった.このことはクリッ カーアプリを導入した成果だと考えている.

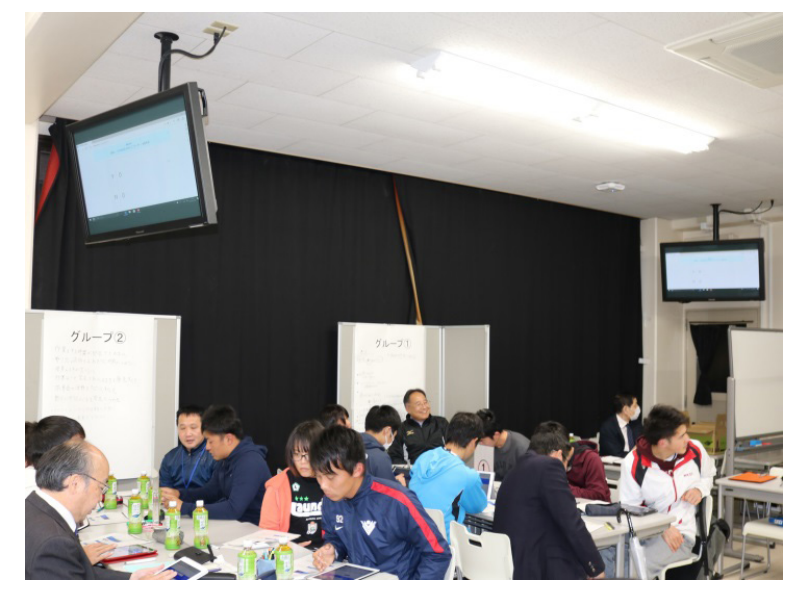

図4 ライブ集計の様子

## 3. コンディション記録サービス

スポーツ情報センターでは 2017 年 4 月より, One TAP Sports を使ったコンディション情報管理 サービスを提供する予定です. そこで本稿では新サービスの目的とその使用方法について紹介します.

## 01 目標を達成するために コンディションを「見える化」

鹿屋体育大学 スポーツ生命科学系 長島 未央子

競技力向上のためには、体力、技術、戦術、心理、栄養等のトレーニングを計画的に実施して いく事が重要である.トレーニングにより刺激を与えられた身体は疲労と超回復を繰り返し徐々 に身体は作られていくがその過程において、休養(睡眠)、栄養が非常に重要となる.さらに、「ス ポーツ選手は身体が強く風邪もひかない」とイメージされる事もあるが、実際は長時間・高強度 運動を継続した場合、免疫抑制状態に陥るため、激しいトレーニングを連日に渡って行うアスリー トは感染しやすいと言われている<sup>(1)</sup>.トレーニング計画を遂行する過程において、選手が体調を 崩しては予定されていたトレーニングが実行できず、競技力向上の観点からもマイナスであるた め、コンディション管理は重要である.しかし、実際は"発症してから対処する"という形が未 だに多いのではないだろうか.

2015年ラグビーワールドカップにおいて日本代表が強豪南アフリカに勝利したことは"歴史 的勝利"と言われ記憶に新しい. その歴史的勝利は決して偶然ではなく,エディジョーンズヘッ ドコーチが「世界でナンバーワンのフィットネスの高いチーム」になる事を明言し,具体的に4 年間取り組まれた成果であると報告されている<sup>2</sup>.世界でナンバーワンのフィットネスの高いチー ムになるためには,当然トレーニングもハードになる.「けがをさせないためにギリギリまで追 い込んだところで止めなければいけない. そのために"体調を見える化"するためのツールを 作ってほしい」と要請を受け,(株) ユーフォリアによりコンディション情報管理サービス One TAP Sports が開発された<sup>(3</sup>.

ラグビー日本代表は疲労度,睡眠の質,ストレスレベル,体重など計11項目を入力項目とし て設定し,毎朝選手が入力した.入力した情報はスタッフ間で共有し,その日の練習参加強度や 練習内容にも反映された.実際,合宿や遠征,大会期間中には,選手たちのコンディションをチー ムスタッフがいち早く情報収集及び共有する事が様々な状況に対して迅速に対応するためには重 要である.また,継続的に測定する事で,選手個々の傾向やチームとしてのコンディション状況 を把握する事が可能であったと報告されている<sup>(2)</sup>.つまり,日々の入力情報によりその日の状況 に対して素早く対処ができる事,さらに継続してデータを収集する事でチームの分析が可能とな り,チームの取り組むべき課題も見えてくる. 継続してデータを蓄積していくためには①選手やスタッフにかかる手間や負担が最小限であ ること、さらに選手視点でいうと②入力情報に対しての反応がすぐにある事が重要である.本学 自転車部も2009年から試行錯誤を繰り返しWebClassやLINEを活用してコンディション入 力を行ってきた<sup>(4-5</sup>.特にLINEに関しては、選手が入力した情報はすぐに把握できるものの、継 続したデータの分析を行うためには別で入力を実施しなければならないため、管理者視点では決 して使い勝手は悪くないものの、利用者(選手)視点でいうと「何のために入力しているか分か らない」と思う者もおり、入力実施状況が40%程度と非常に悪かった.その点 One TAPでは、 入力情報が全てグラフ化され(図1)選手、スタッフもすぐに確認できる.これは継続利用のた めの非常に重要なポイントであると考える.

コンディションを整えていくためには、自分の体調の変化をいち早く察知し、先手で取り組 むこと、また体調不良が起きた時には迅速に対処する事が重要である.

ラグビー日本代表は「世界でナンバーワンのフィットネスの高いチームを目指すのであれば "世界でナンバーワンのリカバリー能力を身に着けよう"」と睡眠や食事などの基本的な生活習慣 を徹底して取り組まれていた<sup>(2</sup>. つまり、今より高いレベルへ行くためには、生活習慣を整えコ ンディションを維持向上させながら、トレーニングのレベルを段階的に高めていく事が重要なの ではないだろうか.

特に自分自身の体調の変化に関しては「経験」や「勘」ではなく身体の変化に気が付ける事 が重要であり、そのためには身体の状況を「見える化」をする事は必要不可欠となる.

全ての選手がオリンピックを目指すわけではないが,自身の目標達成に向けて個人・チーム で是非積極的に活用して頂きたい.

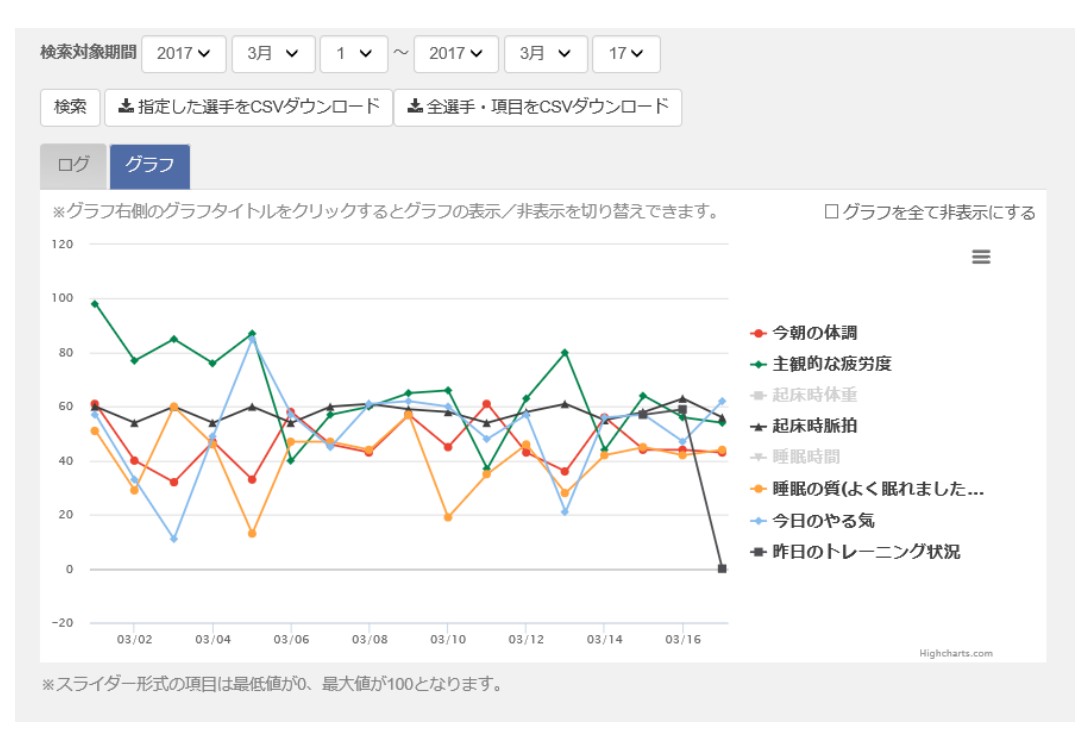

図1 One TAP によるグラフ表示の例

#### 引用文献

- 1. Pedersen BK, Ullum H, NK cell response to physical activity : possible mechanisms of action. Med Sci Sports Exerc. 26:140-6,1994.
- 2. 井澤秀典 ワールドカップに向けたメディカルサポート 日本代表チームにおけるメディカ ルサポート:トレーナー 臨床スポーツ医学 34(2),122-125,2017.
- 3. マイナビニュース ラグビー日本代表を支える見える化ツール「ONE TAP SPORTS」とは? http://news.mynavi.jp/articles/2016/07/05/euphoria/
- 4. 長島未央子,黒川剛,和田智仁,萩原康幸,山本正嘉 e-learningシステムと携帯電話を用いたアスリートの新しいコンディショニング管理手法の提案 K大学自転車競技部の事例を通して スポーツパフォーマンス研究,3,1-10,2011.
- 5. 長島未央子 アスリートのコンディション管理及び授業の効率化を目的とした IT の活用 鹿屋体育大学スポーツ情報センター広報誌 第6号,12-15,2016.

## 02 One TAP Sports の利用手順

1. One TAP の利用開始時は,大学 のメールアドレス宛てに One TAP Sports からの招待メールが届きます. 招待メールにある「許可する」をク リックし, One TAP のサイトにアク セスし,パスワードを設定してくだ さい.

| がきています       |
|--------------|
| 🍖 🦛 🏟 7993   |
| 2017年2月8日 01 |
|              |
|              |
|              |
|              |
|              |
|              |
|              |

2. One TAP Sports のログイン選択 画面です.

#### https://www.one-tap.jp/

学生の皆さんは「選手ログイン」を クリックしてください. 監督・コーチ・スタッフは 「スタッフログイン」から進みます.

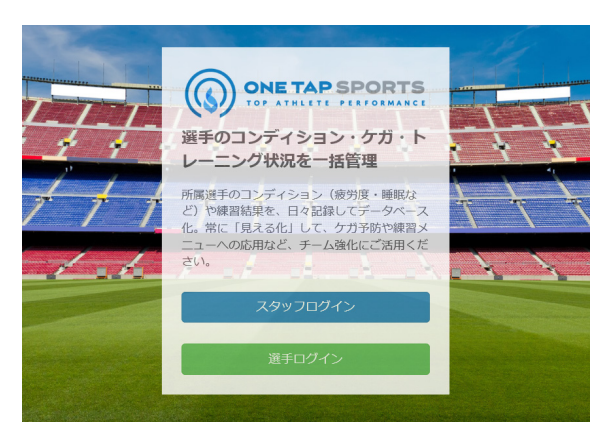

3. ログインの際の ID は,大学のメー ルアドレスになります.パスワード は1の手順で設定したものになりま す.スポーツ情報センターのパスワー ドとは異なりますので注意してくだ さい.

| s150001@sky.nits-k.ac.jp  |    |
|---------------------------|----|
| ※何度もログインを失敗される場合の注意       |    |
| メールアドレスをすでに登録頂いている場合は、ログ  | ブイ |
| ンIDがメールアドレスへと変更になっています。以前 | 旬の |
| 「ID」は使用できませんのでご注意ください。    |    |
| また、ご自身でログインIDが分からない場合は、チー | -7 |
| Dスタッフの方に確認をお願いします。        |    |
| パスワード                     |    |
|                           |    |
| 2 次回から自動的にログイン            |    |
| ログイン                      |    |
| パスワードを忘れた方はこちら            |    |

4. 選手ログイン後の画面です.

| CONDITIONING |        |  |
|--------------|--------|--|
| ľ            | ✓      |  |
| レポート入力       | 個人レポート |  |
| GENERAL      |        |  |
|              |        |  |
| 動画・画像        |        |  |
|              |        |  |

5. スタッフログイン後の画面です.

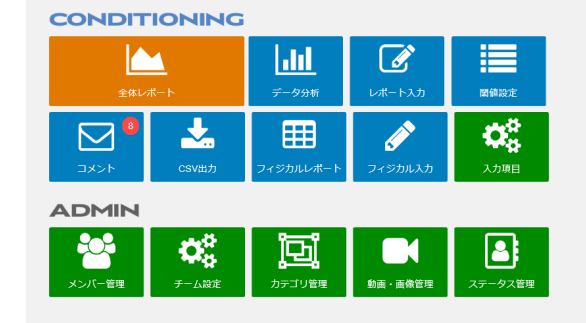

6. 選手用向けのコンディション入力 画面です.

項目により,直接データを入力したり,スライダーで選択したりと入力方法が異 なります.

| <u>トップ</u> » コンディションの入力                                                                                             |                 |
|----------------------------------------------------------------------------------------------------|-----------------|
| コンディションの入力                                                                                                    |                 |
| スライドバー形式項目の入力について<br>・自身の今の状態に合った場所をタップしてください。(タップするとスライドバーが表示されます)<br>・数値は、一番左が「0」一番右が「100」です。(スライドバー上に数値は表示されません) |                 |
| 必須 起床時脈拍                                                                                                    |                 |
| 54<br>起床時体重                                                                                                    |                 |
| 63.5 kg                                                                                                    |                 |
|                                                                                                    | 良い              |
|                                                                                                    |                 |
|                                                                                                    | <b>×</b> リセットする |
| 0時半 ✔ ~ 7時 ✔ 計 6.5 時間                                                                                               |                 |
| ◎ 須 睡眠の質(よく眠れたか?)                                                                                                   |                 |

#### 7. 入力したデータは、期間を指定してのグラフ化が可能です.

画面右の項目をクリックして特定の項目を表示したり非表示にしたり することができます.

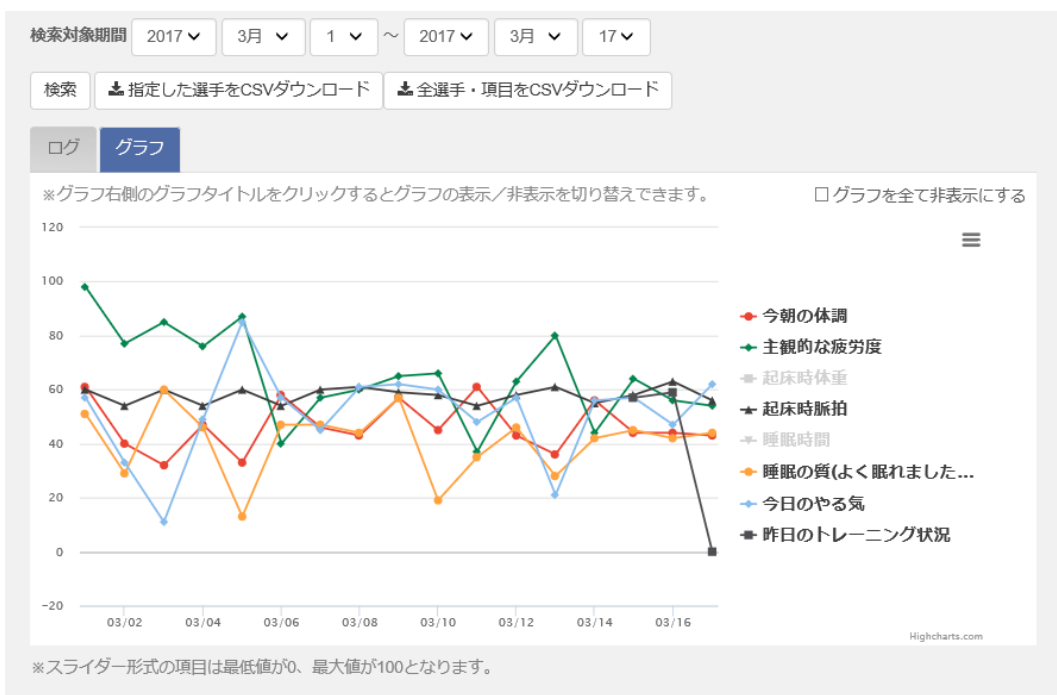

8. 監督からコメントを入れることも可能です.

入力項目については, 追加や変更も可能です. チームの要望などによって変わる こともあります.

| ▲選手 選手 2017年03月15日(水) のコンディション |                       |
|--------------------------------|-----------------------|
| 記録日                            | 2017年03月15日(水) 05時39分 |
| 今朝の体調                          | 57                    |
| 主観的な疲労度                        | 61                    |
| 起床時体重                          | 59.6 kg               |
| 起床時脈拍                          | 52.0 回/分              |
| 睡眠時間                           | 22-5.5 (7.5)          |
| 睡眠の質(よく眠れましたか??)               | 58                    |
| 今日のやる気                         | 54                    |
| 昨日のトレーニング状況                    | 100                   |
| ここから未                          | 読コメント                 |
|                                |                       |
| 727 CAENTV うはV いくう。            | 2017/03/15 05:41:38   |

#### ○監督

昨日の練習は動きに余裕が見られました。 主観的に疲労はどの程度のレスト期間があれば抜ける?

2017/03/15 08:06:12

## 4. スポーツ情報セミナー開催報告

鹿屋体育大学 スポーツ情報センター / スポーツ人文・応用社会科学系 和田 智仁

平成28年度のスポーツ情報セミナーは『実技授業における ICT 活用』をテーマに2017年2 月23日に開催された.講師としてトップアスリートのサポートに長く携わっておられる国立ス ポーツ科学センター (JISS)の田中仁氏と日本スポーツ振興センター (JSC)の永尾雄一氏を迎え, さらに本学から高橋仁大先生にも話題提供を行っていただいた.残念ながら私は他の用務のため セミナーに参加できなかったのだが後からビデオでこのセミナーを拝見したところ大変有用な情 報が多く,セミナー参加者だけで情報を留めるのはもったいないと感じた.そこで開催報告を作 成し文章として記録することで,本学の実技授業に関係する教員と学生のみならず,広くスポー ツ現場で参考にしていただければと考えた.

セミナーではまず田中氏から、競技団体での ICT 活用事例についての紹介があった.まず、 JISS に隣接するナショナルトレーニングセンターを練習等に使う競技団体でも iPad を使って選 手の様子を撮影し、即時フィードバックを行っていることが紹介された。狭い部屋での撮影には タブレットに取り付けるタイプのワイドコンバージョンレンズを使用するケースもあるとのこと であった. iPad で撮影された映像は少数であればそのまま iPad 上で確認できるが, 大人数になっ た場合には大型のモニターなどに出力しており、この際に映像が AppleTV を使って無線転送し ている例が紹介された.本学でも AppleTV を用いれば学生が所有する iPad や iPhone, Mac から特別な準備をすることなく画面の無線転送ができる.スポーツ情報センターでも AppleTV の貸し出しや設定サービス(学内無線 LAN への接続設定)を実施しており、これを使うと学内 では簡単に映像の無線転送環境を構築できるのでぜひご利用いただきたい.また,別の映像フィー ドバック方法として iPad で撮影したビデオをタブレット上のアプリを使い PC に自動転送し、 PC ではその映像を連続的に自動再生し大型モニターに表示するというフィードバック方法も紹 介された.この方法を使えば iPad 上では撮影操作だけで済み、映像を再生したり停止したりと いう操作も必要ないため,連続的に試技をフィードバックするのに向いているとのことであった. この例では映像遅延装置を使った映像フィードバックと同様にほぼ自動的な映像表示を実現しな がらも、繰り返し再生が可能である点に特徴があると言える.さらに、JISS が開発・運用して いるスポーツ映像データベースの説明があり、実際にトップアスリートが練習中に iPad を持ち 歩き、映像を練習中に確認している例などが紹介された.また、映像データベースがメダル獲得

に貢献したという記事 (<u>http://www.sankei.com/rio2016/news/160810/rio1608100044-n1.html</u>)の紹介もあった.

つづいて髙橋先生から実技授業における WebClass の学習カルテ活用事例についての紹介が あった.これについては本広報で詳細をご披露いただいているので報告は割愛する.

最後に、永尾氏から実技授業でも活用できる iPad のアプリということで、実演を交えつつ複 数を紹介いただいた.まず、学生自身の自己分析を目的とした振り返りに使える映像遅延再生の アプリとして Video Delay などが紹介され、画面を 4 分割して遅延時間を変えつつ遅延再生す る様子が紹介された.一般に遅延映像のフィードバックでは、自分の動作を確認できるチャンス は一度しかないため、見逃したりしてしまうことも多いが、分割表示を使えば遅延映像の見逃し も減り、また複数回映像を確認することもできるようになる。次に、動作分析のためのアプリと して Hudl Technique の紹介があった.ここでは映像の撮影、2 画面比較、重ね合わせ、映像 への音声や文字・矢印などの情報追加、簡易的な角度の計測、映像へのタグ付けと整理、といっ たアプリの豊富な機能が紹介された。トップスポーツの競技団体にも紹介したところ、実際に使 用しているコーチ等も多いとのことであった.アプリは一部の機能を除き無償で利用できるため、 授業中に簡易的に学生に分析させてはどうかとの提案があった.また、映像の重ね合わせを行う には、三脚に iPad を固定して撮影した方がよく、そのための三脚アタッチメントは持っておく と便利とのことであった.スポーツ情報センターでも iPad のための三脚や三脚アタッチメント の貸し出しを行っているので AppleTV とあわせてこちらもぜひご利用いただきたい.次に戦略 の立案,というテーマで作戦ボードアプリの 8SportsBoard Lite の実演があった. このアプリ ではアニメーションの生成機能もあり、一度 iPad 上で示した作戦を繰り返し再生することがで きる.次に簡易測定を行うアプリとして, Speed Clock と Fitness Meterの紹介があった.こ れらのアプリでは走行速度や跳躍高などを iPad で簡易に測定できる。簡易的な測定であり、測 定値の精度は高いとは言えないが、授業で簡便に使えるという点での提案であった. 永尾氏は「す でに多種多様なアプリが提供されており、非常に簡便に使える状況にある. 実際にトップスポー ツの現場でも活用されているので、いろいろと試していただきたい.」と締めくくり、セミナー は終了した.

以上,簡単ではあるが,今年度のスポーツ情報セミナーの概要を報告する.本学でタブレット 必携化が始まり間もなく3年目を迎える.これでほとんどの学生がタブレットを所有すること になるため,今後の授業での活用場面も多くなることを期待している.

## 教育用 PC 利用状況

#### 2014年

|          |          | 1月   | 2月   | 3月  | 4月   | 5月   | 6月   | 7月   | 8月  | 9月  | 10月  | 11月  | 12月  | 言十    |
|----------|----------|------|------|-----|------|------|------|------|-----|-----|------|------|------|-------|
| 「宮羽安」    | ログイン数    | 1301 | 698  | 6   | 1632 | 1513 | 1283 | 1704 | 39  | 2   | 1151 | 903  | 1032 | 11264 |
| · 供日王 I  | 利用アカウント数 | 426  | 331  | 3   | 493  | 395  | 309  | 428  | 34  | 2   | 371  | 329  | 388  |       |
| 「富翌安」    | ログイン数    | 858  | 346  | 89  | 647  | 710  | 435  | 781  | 96  | 133 | 838  | 611  | 777  | 6321  |
| · 英日王 II | 利用アカウント数 | 391  | 227  | 49  | 311  | 299  | 217  | 361  | 70  | 71  | 390  | 312  | 324  |       |
| 図書館      | ログイン数    | 1353 | 1005 | 415 | 1300 | 1200 | 1002 | 1810 | 297 | 318 | 1383 | 1092 | 1206 | 12381 |
|          | 利用アカウント数 | 435  | 398  | 176 | 420  | 409  | 325  | 500  | 161 | 145 | 457  | 425  | 427  |       |
| キャリア     | ログイン数    | 118  | 103  | 57  | 129  | 105  | 87   | 116  | 38  | 49  | 74   | 57   | 76   | 1009  |
| 支援室      | 利用アカウント数 | 31   | 28   | 11  | 28   | 28   | 20   | 30   | 10  | 10  | 20   | 13   | 20   |       |
| =1       | ログイン数    | 3630 | 2152 | 567 | 3708 | 3528 | 2807 | 4411 | 470 | 502 | 3446 | 2663 | 3091 | 30975 |
|          | 利用アカウント数 | 704  | 591  | 214 | 800  | 701  | 573  | 722  | 232 | 195 | 701  | 631  | 654  |       |

#### 2015年

|          |          | 1月   | 2月   | 3月  | 4月   | 5月   | 6月   | 7月   | 8月  | 9月  | 10月  | 11月  | 12月  | 言十    |
|----------|----------|------|------|-----|------|------|------|------|-----|-----|------|------|------|-------|
| 「市羽云」    | ログイン数    | 795  | 761  | 1   | 1455 | 1393 | 1394 | 1433 | 190 | 29  | 1299 | 902  | 899  | 10551 |
| /页目王I    | 利用アカウント数 | 322  | 312  | 1   | 456  | 421  | 336  | 362  | 135 | 24  | 415  | 382  | 385  |       |
| 海羽安日     | ログイン数    | 638  | 513  | 68  | 747  | 686  | 481  | 730  | 155 | 84  | 776  | 617  | 577  | 6072  |
| · 供日王 II | 利用アカウント数 | 275  | 288  | 41  | 387  | 356  | 240  | 349  | 114 | 57  | 358  | 287  | 287  |       |
| 図聿命      | ログイン数    | 1181 | 1278 | 348 | 1491 | 1227 | 1167 | 1601 | 448 | 265 | 1513 | 1142 | 1167 | 12828 |
|          | 利用アカウント数 | 426  | 466  | 177 | 505  | 442  | 373  | 504  | 225 | 146 | 494  | 408  | 433  |       |
| キャリア     | ログイン数    | 76   | 67   | 31  | 34   | 22   | 17   | 34   | 7   | 9   | 35   | 37   | 50   | 419   |
| 支援室      | 利用アカウント数 | 20   | 22   | 12  | 15   | 11   | 11   | 9    | 3   | 4   | 16   | 8    | 14   |       |
| =+       | ログイン数    | 2690 | 2619 | 448 | 3727 | 3328 | 3059 | 3798 | 800 | 387 | 3623 | 2698 | 2693 | 27177 |
|          | 利用アカウント数 | 640  | 612  | 205 | 818  | 727  | 625  | 712  | 350 | 195 | 725  | 629  | 653  |       |

#### 2016年

|       |          | 1月   | 2月   | 3月  | 4月   | 5月   | 6月   | 7月   | 8月  | 9月  | 10月  | 11月  | 12月  | 計     |
|-------|----------|------|------|-----|------|------|------|------|-----|-----|------|------|------|-------|
| 「宿辺安」 | ログイン数    | 833  | 584  | 4   | 1100 | 1318 | 1023 | 1231 | 130 | 0   | 1314 | 1220 | 939  | 9696  |
| 供日王   | 利用アカウント数 | 363  | 298  | 4   | 368  | 381  | 283  | 304  | 100 | 0   | 389  | 383  | 351  |       |
| 「宿翌安」 | ログイン数    | 641  | 541  | 48  | 608  | 753  | 420  | 558  | 165 | 80  | 736  | 787  | 622  | 5959  |
|       | 利用アカウント数 | 302  | 301  | 36  | 349  | 350  | 236  | 267  | 118 | 60  | 324  | 339  | 300  |       |
| 図聿館   | ログイン数    | 1165 | 1203 | 369 | 1327 | 1371 | 984  | 1429 | 419 | 370 | 1280 | 1278 | 987  | 12182 |
| 四百品   | 利用アカウント数 | 464  | 469  | 178 | 474  | 451  | 386  | 473  | 219 | 166 | 459  | 440  | 408  |       |
| キャリア  | ログイン数    | 70   | 38   | 35  | 17   | 17   | 27   | 40   | 17  | 18  | 41   | 48   | 42   | 410   |
| 支援室   | 利用アカウント数 | 20   | 16   | 14  | 11   | 13   | 18   | 24   | 11  | 11  | 26   | 23   | 28   |       |
| =+    | ログイン数    | 2709 | 2366 | 456 | 3052 | 3459 | 2454 | 3258 | 731 | 468 | 3371 | 3333 | 2590 | 28247 |
|       | 利用アカウント数 | 668  | 648  | 200 | 791  | 689  | 604  | 646  | 369 | 215 | 675  | 648  | 647  |       |

ログイン・アカウント数

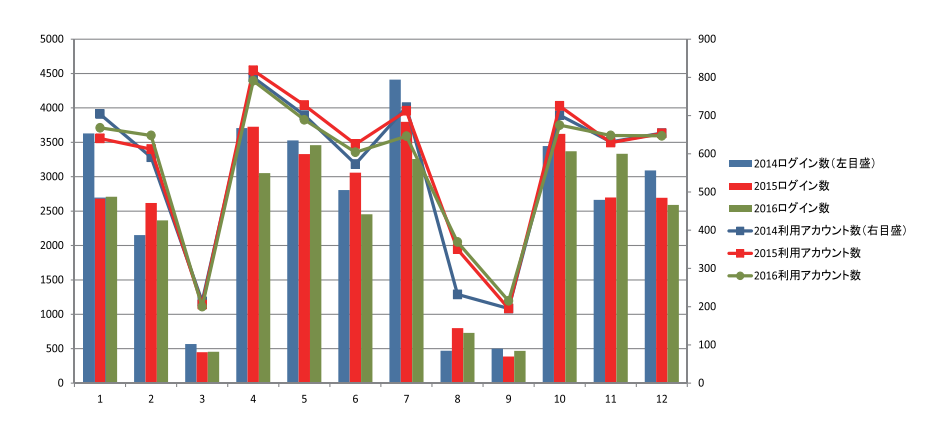

## 演習室プリンタ利用履歴

#### 2014年

|          |      |   | 1月    | 2月    | 3月   | 4月    | 5月    | 6月    | 7月    | 8月   | 9月   | 10月   | 11月   | 12月   | 計      |
|----------|------|---|-------|-------|------|-------|-------|-------|-------|------|------|-------|-------|-------|--------|
|          | 白    | 黒 | 4550  | 2070  | 0    | 3834  | 2940  | 2604  | 3255  | 90   | 21   | 2571  | 1972  | 2241  | 26148  |
| 演習室 プリンタ | フルカラ | - | 439   | 195   | 0    | 167   | 208   | 642   | 656   | 217  | 0    | 668   | 480   | 168   | 3840   |
|          | 計    |   | 4989  | 2265  | 0    | 4001  | 3148  | 3246  | 3911  | 307  | 21   | 3239  | 2452  | 2409  | 29988  |
|          | 白    | 黒 | 10258 | 2241  | 676  | 4837  | 4287  | 3034  | 4495  | 1125 | 930  | 5796  | 4237  | 4072  | 45988  |
| 演習室∥プリンタ | フルカラ | - | 1235  | 355   | 203  | 170   | 137   | 650   | 439   | 214  | 177  | 321   | 539   | 590   | 5030   |
|          | 計    |   | 11493 | 2596  | 879  | 5007  | 4424  | 3684  | 4934  | 1339 | 1107 | 6117  | 4776  | 4662  | 51018  |
|          | 白    | 黒 | 8087  | 5148  | 2568 | 6638  | 5450  | 4097  | 7506  | 1865 | 2018 | 7702  | 6005  | 6226  | 63310  |
| 図書館プリンタ  | フルカラ | - | 577   | 603   | 316  | 278   | 325   | 353   | 621   | 84   | 121  | 259   | 224   | 418   | 4179   |
|          | 計    |   | 8664  | 5751  | 2884 | 6916  | 5775  | 4450  | 8127  | 1949 | 2139 | 7961  | 6229  | 6644  | 67489  |
| 計        | 総    | 計 | 25146 | 10612 | 3763 | 15924 | 13347 | 11380 | 16972 | 3595 | 3267 | 17317 | 13457 | 13715 | 148495 |

#### 2015年

|             |       | 1月    | 2月    | 3月   | 4月    | 5月    | 6月    | 7月    | 8月   | 9月   | 10月   | 11月   | 12月   | 計      |
|-------------|-------|-------|-------|------|-------|-------|-------|-------|------|------|-------|-------|-------|--------|
|             | 白黒    | 2485  | 1432  | 8    | 3170  | 2393  | 2266  | 2855  | 138  | 77   | 3111  | 2308  | 1782  | 22025  |
| 演習室 プリンタ    | フルカラー | 462   | 366   | 0    | 276   | 422   | 541   | 567   | 92   | 15   | 275   | 230   | 189   | 3435   |
|             | 計     | 2947  | 1798  | 8    | 3446  | 2815  | 2807  | 3422  | 230  | 92   | 3386  | 2538  | 1971  | 25460  |
|             | 白黒    | 6553  | 2764  | 510  | 3738  | 3239  | 2579  | 2794  | 925  | 884  | 4672  | 3947  | 3136  | 35741  |
| 演習室 II プリンタ | フルカラー | 513   | 585   | 76   | 275   | 414   | 363   | 294   | 152  | 136  | 738   | 307   | 338   | 4191   |
|             | 計     | 7066  | 3349  | 586  | 4013  | 3653  | 2942  | 3088  | 1077 | 1020 | 5410  | 4254  | 3474  | 39932  |
|             | 白黒    | 8834  | 5307  | 2470 | 6823  | 5540  | 4713  | 6899  | 2828 | 2102 | 8490  | 4704  | 6503  | 65213  |
| 図書館プリンタ     | フルカラー | 872   | 436   | 146  | 285   | 423   | 357   | 258   | 148  | 61   | 491   | 486   | 377   | 4340   |
|             | 計     | 9706  | 5743  | 2616 | 7108  | 5963  | 5070  | 7157  | 2976 | 2163 | 8981  | 5190  | 6880  | 69553  |
| 計           | 総計    | 19719 | 10890 | 3210 | 14567 | 12431 | 10819 | 13667 | 4283 | 3275 | 17777 | 11982 | 12325 | 134945 |

#### 2016年

|          |       | 1月    | 2月    | 3月   | 4月    | 5月    | 6月   | 7月    | 8月   | 9月   | 10月   | 11月   | 12月   | 計      |
|----------|-------|-------|-------|------|-------|-------|------|-------|------|------|-------|-------|-------|--------|
|          | 白黒    | 1846  | 1096  | 4    | 2201  | 1857  | 1268 | 2194  | 85   | 0    | 1798  | 3545  | 2931  | 18825  |
| 演習室 プリンタ | フルカラー | 136   | 165   | 7    | 22    | 206   | 143  | 385   | 140  | 2    | 696   | 250   | 147   | 2299   |
|          | 計     | 1982  | 1261  | 11   | 2223  | 2063  | 1411 | 2579  | 225  | 2    | 2494  | 3795  | 3078  | 21124  |
|          | 白黒    | 7461  | 2932  | 157  | 2883  | 3550  | 1380 | 2730  | 758  | 586  | 2453  | 5035  | 3851  | 33776  |
| 演習室∥プリンタ | フルカラー | 640   | 399   | 21   | 317   | 238   | 52   | 232   | 80   | 83   | 219   | 967   | 217   | 3465   |
|          | 計     | 8101  | 3331  | 178  | 3200  | 3788  | 1432 | 2962  | 838  | 669  | 2672  | 6002  | 4068  | 37241  |
|          | 白黒    | 8960  | 5053  | 3037 | 7158  | 5834  | 4310 | 6380  | 2840 | 2211 | 4600  | 8050  | 4995  | 63428  |
| 図書館プリンタ  | フルカラー | 566   | 486   | 213  | 289   | 262   | 318  | 471   | 271  | 135  | 320   | 484   | 337   | 4152   |
|          | 計     | 9526  | 5539  | 3250 | 7447  | 6096  | 4628 | 6851  | 3111 | 2346 | 4920  | 8534  | 5332  | 67580  |
| 計        | 総計    | 19609 | 10131 | 3439 | 12870 | 11947 | 7471 | 12392 | 4174 | 3017 | 10086 | 18331 | 12478 | 125945 |

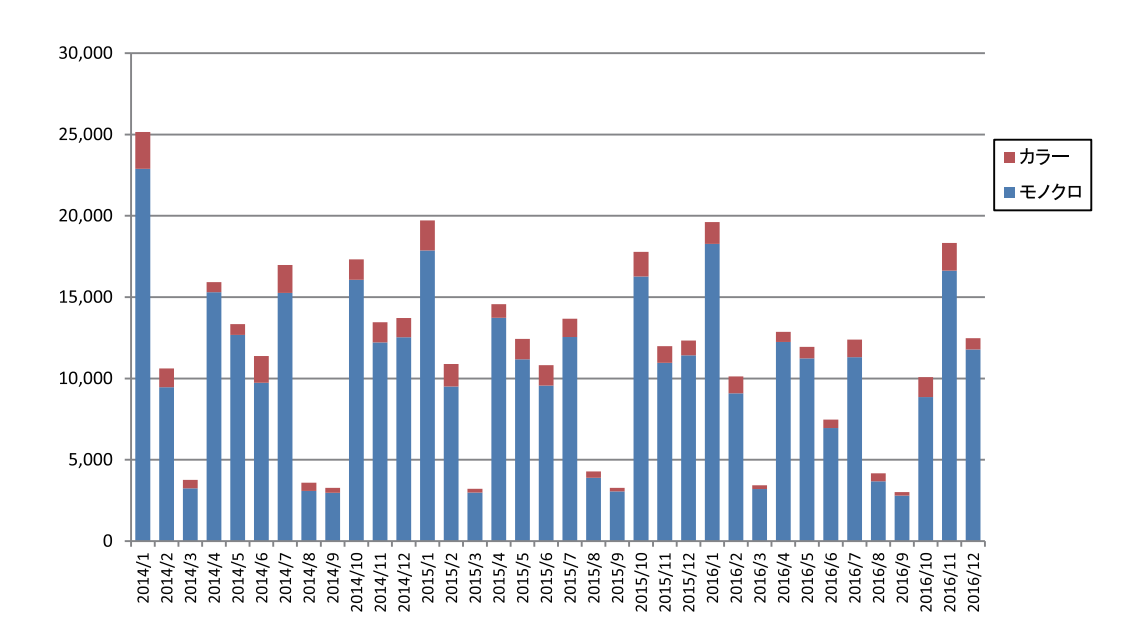

| 機器貧出状況 |
|--------|
|--------|

|                 | 夕称          |           | 貸出総日数(件数) |           |
|-----------------|-------------|-----------|-----------|-----------|
| 176.64          | ·□ 17/      | 2014      | 2015      | 2016      |
| モーションキャプチャシステム  | MAC 3D      | 228(25)   | 260(25)   | 161(9)    |
| フォースプレートシステム    | 9287C       | 203(13)   | 487(21)   | 287(12)   |
| 視線計測システム        | EMR-9       | 131(11)   | 118(13)   | 100(7)    |
| メモリ式高速度カメラ      | fx-k5       | 95(9)     | 21(3)     | 0         |
| 高速度カメラ          | Hx-1        | 157(16)   | 44(8)     | 32(2)     |
| 高速度デジタルカメラ      | EX-F1       | 698(60)   | 183(11)   | 143(15)   |
| ハイスピードカメラ       | EX-100PRO   | -         | 495(12)   | 294(20)   |
| ハイブリッドカメラ       | GC-PX1      | 379(23)   | 45(3)     | 0         |
| スポーツコーチングカム     | GC-LJ20B    | -         | 554(9)    | 573(30)   |
| デジタルビデオカメラ      |             | 3437(170) | 3452(121) | 3628(132) |
| その他カメラ          |             | 15(1)     | 11(2)     | 0         |
| MAC3D 用映像制御システム | cortex      | -         | 361(28)   | 408(18)   |
| 映像分析システム        | DARTFISH    | 1080(59)  | 1056(66)  | 975(63)   |
| 動作分析システム        | WinAnaiyze  | 8(1)      | -         | 0         |
| ビデオ分析システム       | Sports Code | 517(15)   | 1019(37)  | 1883(69)  |

## ソフトウェア貸出数 ※継続利用・廃棄分は含まない

#### ウイルス対策ソフト

|      | 1月 | 2月 | 3月 | 4月 | 5月 | 6月 | 7月 | 8月 | 9月 | 10月 | 11月 | 12月 | 合計 |
|------|----|----|----|----|----|----|----|----|----|-----|-----|-----|----|
| 2014 | 1  | 12 | 2  | 5  | 8  | 2  | 0  | 0  | 2  | 5   | 2   | 2   | 41 |
| 2015 | 3  | 7  | 6  | 7  | 2  | 3  | 5  | 2  | 3  | 0   | 2   | 0   | 40 |
| 2016 | 1  | 8  | 11 | 7  | 3  | 1  | 1  | 1  | 1  | 3   | 5   | 5   | 47 |

#### SPSS

|      | 1月 | 2月 | 3月 | 4月 | 5月 | 6月 | 7月 | 8月 | 9月 | 10月 | 11月 | 12月 | 合計 |
|------|----|----|----|----|----|----|----|----|----|-----|-----|-----|----|
| 2014 | 1  | 3  | 2  | 3  | 3  | 0  | 0  | 0  | 1  | 6   | 1   | 1   | 21 |
| 2015 | 3  | 3  | 6  | 5  | 1  | 4  | 0  | 0  | 0  | 1   | 1   | 3   | 27 |
| 2016 | 0  | 1  | 0  | 3  | 2  | 0  | 0  | 2  | 0  | 3   | 3   | 2   | 16 |

#### Matlab

|      | 1月 | 2月 | 3月 | 4月 | 5月 | 6月 | 7月 | 8月 | 9月 | 10月 | 11月 | 12月 | 合計 |
|------|----|----|----|----|----|----|----|----|----|-----|-----|-----|----|
| 2014 | 1  | 0  | 0  | 2  | 1  | 1  | 0  | 0  | 0  | 2   | 1   | 0   | 8  |
| 2015 | 0  | 0  | 1  | 4  | 5  | 2  | 1  | 1  | 0  | 0   | 0   | 0   | 14 |
| 2016 | 0  | 0  | 1  | 3  | 1  | 0  | 0  | 0  | 0  | 0   | 2   | 1   | 8  |

#### 編集後記

毎年のことでわかってはいるものの,なかなか始められなかった広報の製作.今年もぎりぎりとなってしまいました.

快く投稿をお引き受けいただき短い時間で書きあげていただ いた皆様には心より感謝いたします. 今号も充実した内容にで きたのかなと思っています.

来年の今頃はセンターシステムの更新も完了し新センターシ ステムが稼働している予定です.ご期待ください.

編集人

鹿屋体育大学 スポーツ情報センター

幾留沙智 岩松照美 髙橋仁大 前田 明 與谷健吾 和田智仁

スポーツ情報センター広報 第7号 2017

発行日:平成29年3月31日

発行所:鹿屋体育大学スポーツ情報センター

〒891-2393 鹿児島県鹿屋市白水町1番地

印刷所:株式会社オンデマンドスクエア

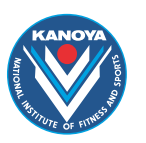

鹿屋体育大学スポーツ情報センター

〒891-2393 鹿児島県鹿屋市白水町1番地 TEL.0994-46-5162 FAX.0994-46-4239 http://itec.nifs-k.ac.jp/ e-mail itec@nifs-k.ac.jp